### Debugging SY4527 Mainframe and A7030TN High Voltage Boards with EPICS CSS-BOY

Pablo Campero, Mary Ann Antonioli, Peter Bonneau, Aaron Brown, Brian Eng, George Jacobs, Mindy Leffel,

Tyler Lemon, Marc McMullen, and Amrit Yegneswaran

Physics Division, Thomas Jefferson National Accelerator Facility, Newport News, VA 23606

October 1, 2019

Hall C plans to use the CAEN SY4527 with A7030TN high voltage boards for the photo multiplier tubes of the calorimeter of the Neutral Particle Spectrometer. Initial tests [1, 2] indicated issues with the high voltage system. This note presents the results of a single board retested using CSS-BOY for controls and monitoring; CSS-BOY monitored values were verified by data logging the results independently with CAEN's proprietary software, GECO 2020.

Results of tests to set process variable (PV) values simultaneously on sixteen A7030TN high voltage boards (576 channels) installed in the SY4527 mainframe showed the same issues observed for the A1535 high voltage boards [2].

To debug the problem, a *single* board was retested with CSS-BOY, which was used for controls and monitoring. To verify the obtained results monitored by CSS-BOY, GECO 2020 was used for data logging. The steps performed to set up and run the tests is given in Appendix A. Board specifications are given in Table I; targeted PV set points for the tests are given in Table II.

| Mainframe model       | SY4527      |
|-----------------------|-------------|
| Mainframe S/N         | 400         |
| Board model/S/N       | A7030TN/304 |
| CPU model/SN          | A4528/760   |
| Total channels tested | 36          |
| Channel load          | 0 Ω         |

Table I. SY4527 and board specifications.

| PV Name | Description         | Set point |
|---------|---------------------|-----------|
| Pw      | power on/off        | 0/1       |
| SVMax   | set voltage maximum | 1800 V    |
| V0Set   | set voltage         | 1500 V    |
| RUp     | ramp up rate        | 25 V/s    |
| RDWn    | ramp down rate      | 25 V/s    |
| I0Set   | maximum current set | 1000 uA   |
| Trip    | trip time           | 3 s       |

Table II. Targeted set points for test.

To set PV values at the targeted set points, six JavaScript programs were written to send the commands simultaneously to the 36 channels of the board. These JavaScript programs were executed via the CSS-BOY screen, *HV CAEN Expert Controls*. Results of the tests for 15 ramp ups and ramp downs are summarized below.

#### 1. Issue setting *RUp*

Channels 11, 12, 17 and 18 did not go to the targeted set point of 25 V/s after the JavaScript program to set RUp values was executed. Data log by GECO confirmed the results. See Appendix B, Figs. 1 and. 2.

#### 2. Issue with *Pw*

Channel 2 did not ramp down because its Pw value did not change from 1 to 0 after the JavaScript program was executed. GECO data logs confirmed CSS-BOY results. See Appendix B, Figs. 3 and 4.

After the JavaScript program was executed to set Pw of all 36 channels to 1 simultaneously, Pw did not change from 0 to 1 for channels 14, 16, and 19; hence, these channels did not ramp up. GECO data logs confirmed CSS-Boy readings. See Appendix B, Figs. 5–10.

Voltage ramp up/down graphs for all 36 channels are shown in Appendix B, Figs. 11–13.

To conclude, after execution of the JavaScript programs to turn on/off 36 channels simultaneously, using the *HV CAEN Expert Controls* CSS-BOY screen, random channels did not turn on/off. Some channels' parameters did not get to the set value. Preset PV values did not arbitrarily change. There were no discrepancies between GECO 2020 and CSS-BOY monitored PVs.

- [1] P. Campero, et. al. Screens to test the CAEN SY4527 High Voltage Power Supply System's Built-in EPICS Server, DSG Note 2019-22, 2019.
- [2] P. Campero, et. al. Test Results of CAEN SY4527 System Installed with A1535 High Voltage Boards for Hall C, DGS Note 2019-30, 2019.

## **APPENDIX A: TEST STEPS**

- 1. Installed an A7030TN HV board into CAEN SY4527 mainframe's slot 0 (remaining 15 slots were empty).
- 2. Enabled System Advanced Features in GECO 2020.
- 3. Enabled GECO logging options for *V0Set, SVMax, I0Set, RUp, RDWn, Pw, VMon, IMon, and Trip* parameters of all 36 channels.
- 4. Enabled CAEN EPICS server built-in to allow controls and monitoring from EPICS CSS-BOY screens (EPICS Client).
- 5. Verified communication between CAEN EPICS server and EPICS client.
- 6. Used HV CAEN Expert Controls CSS-BOY screen to set and read above-mentioned parameters.
- 7. Took screenshots for initial conditions displayed in GECO 2020 and EPICS/CSS-BOY screens.
- 8. Started ramp up for all 36 channels by clicking "All Turn On/Off" button on HV CAEN Expert Controls CSS-BOY screen.
- 9. Ran HV CAEN Voltage Ramp Test CSS-BOY screen to monitor voltage readouts.
- 10. Saved datalog files and screenshots with the results.

# **APPENDIX B: SCREENSHOTS**

| GECO2020                 | M5 1 111        |            |         |            |             |           |        |     |        |        |        |         |        |           |        |           | -                 | o ×     |
|--------------------------|-----------------|------------|---------|------------|-------------|-----------|--------|-----|--------|--------|--------|---------|--------|-----------|--------|-----------|-------------------|---------|
| File Settings Groups     | window Help     | kaal aa ak |         | _          | _           | _         | _      | _   | _      | _      | _      | _       | _      | _         |        |           |                   |         |
| GEED: GE                 | neral coni      | IT OL SOFI | ware    |            |             |           |        |     |        |        |        |         |        |           |        |           |                   |         |
| SYSTEM                   |                 |            |         |            | hvcaentest2 |           |        |     |        |        |        |         |        |           |        | BOARDS    |                   |         |
| hycaentest2 Discor       | nnect Configure | Custom     | Name    | 10Set      | - V0Set     | IMon      | VMon   | Pw  | Status | RUp    | RDWn   | Trip    | V1Set  | 11Set     | SVMax  | -         |                   |         |
|                          |                 | 00.000     | DSG-Lab | 1000.00 uA | 1500.00 V   | 0.974 uA  | 1.67 V | Off |        | 25 Vps | 25 Vps | 3.0 sec | 0.00 V | 101.00 uA | 1800 V | • Board   | 00 - A7030TN - [3 | 04]     |
| SY4527<br>UNIVERSAL MUL  | TICHANNEL       | 00.001     | DSG-Lab | 1000.00 uA | 1500.00 V   | -0.044 uA | 0.84 V | Off |        | 25 Vps | 25 Vps | 3.0 sec | 0.00 V | 101.00 uA | 1800 V |           |                   |         |
| 129.57.86.124            | STSTER          | 00.002     | DSG-Lab | 1000.00 uA | 1500.00 V   | -0.130 uA | 1.35 V | Off |        | 25 Vps | 25 Vps | 3.0 sec | 0.00 V | 101.00 uA | 1800 V |           | Module            | •       |
| SETTINGS                 |                 | 00.003     | DSG-Lab | 1000.00 uA | 1500.00 V   | 0.910 uA  | 1.28 V | Off |        | 25 Vps | 25 Vps | 3.0 sec | 0.00 V | 101.00 uA | 1800 V |           |                   |         |
| ADVANCED FEAT            | TURES           | 00.004     | DSG-Lab | 1000.00 uA | 1500.00 V   | -0.108 uA | 1.38 V | Off |        | 25 Vps | 25 Vps | 3.0 sec | 0.00 V | 101.00 uA | 1800 V | BdStatus  |                   | 2147 V  |
| SCRIPT                   | OG ON           | 00.005     | DSG-LAB | 1000.00 uA | 1500.00 V   | -0.044 uA | 1.56 V | Off |        | 25 Vps | 25 Vps | 3.0 sec | 0.00 V | 101.00 uA | 1800 V | HIMax     |                   | 1118 UA |
| CRATE TE                 | OFF             | 00.006     | DSG-LAB | 1000.00 uA | 1500.00 V   | -0.060 uA | 1.85 V | Off |        | 25 Vps | 25 Vps | 3.0 sec | 0.00 V | 101.00 uA | 1800 V | Temp      |                   | 26 °C   |
| SESSIONS MAP IN          | FO INFO         | 00.007     | DSG-LAB | 1000.00 uA | 1500.00 V   | 0.902 uA  | 1.52 V | Off |        | 25 Vps | 25 Vps | 3.0 sec | 0.00 V | 101.00 uA | 1800 V | Cir Alarm |                   | NU      |
| FLAG CFG CFG KI          | ILL ALARM       | 800.00     | DSG-LAB | 1000.00 uA | 1500.00 V   | -0.134 uA | 1.39 V | Off |        | 25 Vps | 25 Vps | 3.0 sec | 0.00 V | 101.00 uA | 1800 V |           |                   |         |
| Channel ON               |                 | 00.009     | DSG-LAB | 1000.00 uA | 1500.00 V   | -0.048 uA | 1.93 V | Off |        | 25 Vps | 25 Vps | 3.0 sec | 0.00 V | 101.00 uA | 1800 V |           |                   |         |
| OVV                      | :               | 00.010     | DSG-LAB | 1000.00 uA | 1500.00 V   | -0.062 uA | 1.70 V | Off |        | 25 Vps | 25 Vps | 3.0 sec | 0.00 V | 101.00 uA | 1800 V |           |                   |         |
| OVC                      |                 | 00.011     | DSG-LAB | 1000.00 uA | 1500.00 V   | 2.916 uA  | 1.51 V | Off |        | 30 Vps | 25 Vps | 3.0 sec | 0.00 V | 101.00 uA | 1800 V |           |                   |         |
| Trip                     | •               | 00.012     | DSG-LAB | 1000.00 uA | 1500.00 V   | -0.116 uA | 0.70 V | Off |        | 30 Vps | 25 Vps | 3.0 sec | 0.00 V | 101.00 uA | 1800 V |           |                   |         |
| Fan1 e                   | 3432            | 00.013     | DSG-LAB | 1000.00 uA | 1500.00 V   | -0.092 uA | 1.21 V | Off |        | 25 Vps | 25 Vps | 3.0 sec | 0.00 V | 101.00 uA | 1800 V |           |                   |         |
| HVFanStat Fan3 #         | 3397<br>3432    | 00.014     | DSG-LAB | 1000.00 uA | 1500.00 V   | -0.048 uA | 1.34 V | Off |        | 25 Vps | 25 Vps | 3.0 sec | 0.00 V | 101.00 uA | 1800 V |           |                   |         |
| Fan4 e                   | 3254            | 00.015     | DSG-LAB | 1000.00 uA | 1500.00 V   | -0.046 uA | 1.31 V | Off |        | 25 Vps | 25 Vps | 3.0 sec | 0.00 V | 101.00 uA | 1800 V |           |                   |         |
| Sumbal diama             | Server          | 00.016     | DSG-LAB | 1000.00 uA | 1500.00 V   | -0.042 uA | 1.65 V | Off |        | 25 Vps | 25 Vps | 3.0 sec | 0.00 V | 101.00 uA | 1800 V |           |                   |         |
| HilfanSneed 10           | MID H           | 00.017     | DSG-LAB | 1000.00 uA | 1500.00 V   | -0.046 uA | 1.38 V | Off |        | 30 Vps | 25 Vps | 3.0 sec | 0.00 V | 101.00 uA | 1800 V |           |                   |         |
| Fanl #                   | 1788            | 00.018     | DSG-LAB | 1000.00 uA | 1500.00 V   | -0.088 uA | 1.54 V | Off |        | 30 Vps | 25 Vps | 3.0 sec | 0.00 V | 101.00 uA | 1800 V |           |                   |         |
| PWFanStat Fan1 0         | 1716            | 00.019     | DSG-LAB | 1000.00 uA | 1500.00 V   | -0.010 uA | 2.05 V | Off |        | 25 Vps | 25 Vps | 3.0 sec | 0.00 V | 101.00 uA | 1800 V |           |                   |         |
| Fan2 e                   | 1716            | 00.020     | DSG-LAB | 1000.00 uA | 1500.00 V   | -0.030 uA | 1.29 V | Off |        | 25 Vps | 25 Vps | 3.0 sec | 0.00 V | 101.00 uA | 1800 V |           |                   |         |
| DHCPUStatus              | Disabled        | 00.021     | DSG-LAB | 1000.00 uA | 1500.00 V   | Au 000.0  | 1.66 V | Off |        | 25 Vps | 25 Vps | 3.0 sec | 0.00 V | 101.00 uA | 1800 V |           |                   |         |
|                          |                 | 00.022     | DSG-LAB | 1000.00 uA | 1500.00 V   | -0.058 uA | 1.19 V | Off |        | 25 Vps | 25 Vps | 3.0 sec | 0.00 V | 101.00 uA | 1800 V |           |                   |         |
|                          |                 | 00.023     | DSG-LAB | 1000.00 uA | 1500.00 V   | 0.922 uA  | 1.11 V | Off |        | 25 Vps | 25 Vps | 3.0 sec | 0.00 V | 101.00 uA | 1800 V |           |                   |         |
|                          |                 | 00.024     | DSG-LAB | 1000.00 uA | 1500.00 V   | -0.126 uA | 1.66 V | Off |        | 25 Vps | 25 Vps | 3.0 sec | 0.00 V | 101.00 uA | 1800 V |           |                   |         |
|                          |                 | 00.025     | DSG-LAB | 1000.00 uA | 1500.00 V   | -0.020 uA | 0.71 V | Off |        | 25 Vps | 25 Vps | 3.0 sec | 0.00 V | 101.00 uA | 1800 V |           |                   |         |
|                          |                 | •          |         |            |             |           |        | 1   |        |        |        |         |        |           | •      |           |                   |         |
|                          |                 |            |         |            |             |           |        |     |        |        |        |         |        |           |        |           |                   |         |
| hvcaentest2 129.57.86.12 | 14              |            |         |            |             |           |        |     |        |        |        |         |        |           |        |           | CONNECTED         |         |
|                          |                 |            |         |            |             |           |        |     |        |        |        |         |        |           |        |           |                   |         |

FIG. 1. GECO 2020 screenshot shows channels 11, 12, 17 and 18 with incorrect RUp values (30 V/s).

|        |                                                                                                    |                  | -                  |              | TEST      | HV CA            | AEN - Ex     | opert C          | ontrols     | - Slot           | 0           |       |             |                  |         |         |            |
|--------|----------------------------------------------------------------------------------------------------|------------------|--------------------|--------------|-----------|------------------|--------------|------------------|-------------|------------------|-------------|-------|-------------|------------------|---------|---------|------------|
|        | Novice                                                                                                    |                  |                    |              |           | Board Mo         | del A70      | 30TN - [S/N:     | 304]        |                  |             |       |             |                  | AL      | L ON/O  | FF         |
| Ch#    | Location                                                                                                    | Click to<br>Turn | Status             | VMon [V]     | lmon [uA] | Vset<br>Readback | t [V]<br>Set | lset<br>Reathack | [uA]<br>Set | Vmax<br>Readback | ([V]<br>Set | RUp [ | V/s]<br>Set | RDwn<br>Reschack | [V/s]   | Trip    | [s]<br>Set |
| 00     | DSG-Lab                                                                                                    | ON               | OFF                | 1.67         | 0.974     | 1500.00          | 1500         | 1000.00          | 1000.00     | 1800             | 1800        | 25    | 25          | 25               | 25      | 3.0     | 3.0        |
| 01     | DSG-Lab                                                                                                    | ON               | OFF                | 0.84         | -0.044    | 1500.00          | 1500 1       | 1000.00          | 1000.00     | 1800             | 1800        | 25    | 25          | 25               | 25      | 3.0     | 3.0        |
| 02     | DSG-Lab                                                                                                    | ON               | OFF                | 1.35         | -0.128    | 1500.00          | 1500         | 1000.00          | 1000.00     | 1800             | 1800        | 25    | 25          | 25               | 25      | 3.0     | 3.0        |
| 03     | DSG-Lab                                                                                                    | ON               | OFF                | 1.78         | 0.910     | 1500.00          | 1500         | 1000.00          | 1000.00     | 1800             | 1800        | 25    | 25          | 25               | 25      | 3.0     | 3.0        |
| 04     | DSG-Lab                                                                                                    | ON               | OFF                | 1.38         | -0.108    | 1500.00          | 1500         | 1000.00          | 1000.00     | 1800             | 1800        | 25    | 25          | 25               | 25      | 3.0     | 3.0        |
| 05     | DSG-LAB                                                                                                    | ON               | OFF                | 1.56         | -0.042    | 1500.00          | 1500         | 1000.00          | 1000.00     | 1800             | 1800        | 25    | 25          | 25               | 25      | 3.0     | 3.0        |
| 06     | DSG-LAB                                                                                                    | ON               | OFF                | 1.85         | -0.058    | 1500.00          | 1500         | 1000.00          | 1000.00     | 1800             | 1800        | 25    | 25          | 25               | 25      | 3.0     | 3.0        |
| 07     | DSG-LAB                                                                                                    | ON               | OFF                | 1.52         | 0.906     | 1500.00          | 1500         | 1000.00          | 1000.00     | 1800             | 1800        | 25    | 25          | 25               | 25      | 3.0     | 3.0        |
| 08     | DSG-LAB                                                                                                    | ON               | OFF                | 1.39         | -0.134    | 1500.00          | 1500         | 1000.00          | 1000.00     | 1800             | 1800        | 25    | 25          | 25               | 25      | 3.0     | 3.0        |
| 09     | DSG-LAB                                                                                                    | ON               | OFF                | 1.93         | -0.046    | 1500.00          | 1500         | 1000.00          | 1000.00     | 1800             | 1800        | 25    | 25          | 25               | 25      | 3.0     | 3.0        |
| 10     | DSG-LAB                                                                                                    | ON               | OFF                | 1.70         | -0.062    | 1500.00          | 1500         | 1000.00          | 1000.00     | 1800             | 1800        | 25    | 25          | 25               | 25      | 3.0     | 3.0        |
| 11     | DSG-LAB                                                                                                    | ON               | OFF                | 1.51         | 2.916     | 1500.00          | 1500 - (     | 1000.00          | 1000.00     | 1800             | 1800        | 30    | 30          | 25               | 25      | 3.0     | 3.0        |
| 12     | DSG-LAB                                                                                                    | ON               | OFF                | 0.69         | -0.114    | 1500.00          | 1500 🗧       | 1000.00          | 1000.00     | 1800             | 1800        | 30    | 30          | 25               | 25      | 3.0     | 3.0        |
| 13     | USG-LAB                                                                                                    | ON               | OFF                | 1.21         | -0.090    | 1500.00          | 1500         | 1000.00          | 1000.00     | 1800             | 1800        | 25    | 25          | 25               | 25      | 3.0     | 3.0        |
| 14     | DSG-LAB                                                                                                    | ON               | OFF                | 1.34         | -0.048    | 1500.00          | 1500         | 1000.00          | 1000.00     | 1800             | 1800        | 25    | 25          | 25               | 25      | 3.0     | 3.0        |
| 15     | DSG-LAB                                                                                                    | ON               | OFF                | 1.31         | -0.044    | 1500.00          | 1500         | 1000.00          | 1000.00     | 1800             | 1800        | 25    | 25          | 25               | 25      | 3.0     | 3.0        |
| 16     | DSG-LAB                                                                                                    | ON               | OFF                | 1.65         | -0.038    | 1500.00          | 1500         | 1000.00          | 1000.00     | 1800             | 1800        | 25    | 25          | 25               | 25      | 3.0     | 3.0        |
| 17     | DSG-LAB                                                                                                    | ON               | OFF                | 1.37         | -0.044    | 1500.00          | 1500         | 1000.00          | 1000.00     | 1800             | 1800        | 30    | 30          | 25               | 25      | 3.0     | 3.0        |
| 18     | DSG-LAB                                                                                                    | ON               | OFF                | 1.54         | -0.088    | 1500.00          | 1500         | 1000.00          | 1000.00     | 1800             | 1800        | 30    | 30          | 25               | 25      | 3.0     | 3.0        |
| 19     | DSG-LAB                                                                                                    | ON               | OFF                | 2.05         | -0.010    | 1500.00          | 1500         | 1000.00          | 1000.00     | 1800             | 1800        | 25    | 25          | 25               | 25      | 3.0     | 3.0        |
| 20     | DSG-LAB                                                                                                    | ON               | OFF                | 1.29         | -0.026    | 1500.00          | 1500         | 1000.00          | 1000.00     | 1800             | 1800        | 25    | 25          | 25               | 25      | 3.0     | 3.0        |
| 21     | DSG-LAB                                                                                                    | ON               | OFF                | 1.65         | 0.000     | 1500.00          | 1500         | 1000.00          | 1000.00     | 1800             | 1800        | 25    | 25          | 25               | 25      | 3.0     | 3.0        |
| 22     | DSG-LAB                                                                                                    | ON               | OFF                | 1.18         | -0.054    | 1500.00          | 1500         | 1000.00          | 1000.00     | 1800             | 1800        | 25    | 25          | 25               | 25      | 3.0     | 3.0        |
| 23     | DSG-LAB                                                                                                    | ON               | OFF                | 1.11         | 0.926     | 1500.00          | 1500         | 1000.00          | 1000.00     | 1800             | 1800        | 25    | 25          | 25               | 25      | 3.0     | 3.0        |
| 24     | DSG-LAB                                                                                                    | ON               | OFF                | 1.65         | -0.122    | 1500.00          | 1500         | 1000.00          | 1000.00     | 1800             | 1800        | 25    | 25          | 25               | 25      | 3.0     | 3.0        |
| 25     | DSG-LAB                                                                                                    | ON               | OFF                | 0.71         | -0.020    | 1500.00          | 1500 - (     | 1000.00          | 1000.00     | 1800             | 1800        | 25    | 25          | 25               | 25      | 3.0     | 3.0        |
| 26     | DSG-LAB                                                                                                    | ON               | OFF                | 0.24         | 0.934     | 1500.00          | 1500         | 1000.00          | 1000.00     | 1800             | 1800        | 25    | 25          | 25               | 25      | 3.0     | 3.0        |
| 27     | DSG-LAB                                                                                                    | ON               | OFF                | 1.56         | 0.992     | 1500.00          | 1500         | 1000.00          | 1000.00     | 1800             | 1800        | 25    | 25          | 25               | 25      | 3.0     | 3.0        |
| 28     | DSG-LAB                                                                                                    | ON               | OFF                | 1.46         | 0.008     | 1500.00          | 1500         | 1000.00          | 1000.00     | 1800             | 1800        | 25    | 25          | 25               | 25      | 3.0     | 3.0        |
| 29     | DSG-LAB                                                                                                    | ON               | OFF                | 1.56         | -0.094    | 1500.00          | 1500         | 1000.00          | 1000.00     | 1800             | 1800        | 25    | 25          | 25               | 25      | 3.0     | 3.0        |
| 30     | DSG-LAB                                                                                                    | ON               | OFF                | 1.40         | -0.072    | 1500.00          | 1500         | 1000.00          | 1000.00     | 1800             | 1800        | 25    | 25          | 25               | 25      | 3.0     | 3.0        |
| 31     | DSG-LAB                                                                                                    | ON               | OFF                | 0.38         | -0.100    | 1500.00          | 1500         | 1000.00          | 1000.00     | 1800             | 1800        | 25    | 25          | 25               | 25      | 3.0     | 3.0        |
| 32     | DSG-LAB                                                                                                    | ON               | OFF                | 1.54         | -0.070    | 1500.00          | 1500         | 1000.00          | 1000.00     | 1800             | 1800        | 25    | 25          | 25               | 25      | 3.0     | 3.0        |
| 33     | DSG-LAB                                                                                                    | ON               | OFF                | 1.03         | -0.038    | 1500.00          | 1500         | 1000.00          | 1000.00     | 1800             | 1800        | 25    | 25          | 25               | 25      | 3.0     | 3.0        |
| 34     | DSG-LAB                                                                                                    | ON               | OFF                | 0.29         | 0.880     | 1500.00          | 1500         | 1000.00          | 1000.00     | 1800             | 1800        | 25    | 25          | 25               | 25      | 3.0     | 3.0        |
| 35     | DSG-LAB                                                                                                    | ON               | OFF                | 1.27         | 0.952     | 1500.00          | 1500 🗧       | 1000.00          | 1000.00     | 1800             | 1800        | 25    | 25          | 25               | 25      | 3.0     | 3.0        |
|        | 1                                                                                                    | Max Curre        | ent Hrwd           | 1118 microAm |           |                  |              |                  |             | All Channel      | s           |       |             |                  |         |         |            |
| HV- CA | AEN MAIN                                                                                                    | Max Volta        | age Hrwd           | 3147 Volt    |           | VSei             | + M          | L-Cot            | [uA]        | \/M->>           | M           | Rue   | N//e1       | RDow             | n[\//s] | Tein    | ſel        |
|        |                                                                                                    | Board Ter        | mperature          | 27 Celsius   |           | 150              | 00.0         | 100              | 0.0         | 180              | 0.0         | 25    | .0          | 25               | .0      | 3.      | .0         |
| I &    | Instruct Processe Processe Processes   Note Control Processes   Section Note Control Processes   Section Note Control Processes   Section Note Note Note Note Note Note Note Note Note Note Note Note Note Note Note Note Note Note Note Note Note Note Note Note Note Note Note Note Note Note Note Note Note Note Note Note Note Note Note Note Note Note Note Note Note Note Note Note Note Note <td>ext Slot :</td> <td>&gt; 1</td> |                  |                    |              |           |                  | ext Slot :   | > 1              |             |                  |             |       |             |                  |         |         |            |
|        |                                                                                                    | Unde             | er Temp<br>er Temp |              |           |                  |              |                  |             |                  |             |       |             |                  | < Pre   | vious S | lot        |

FIG. 2. Expert Controls CSS-BOY screen shows channel 11, 12, 17 and 18 with incorrect RUp values (30 V/s).

| 0 GEC 02020                                   |            |         |            |             |           |           |     |        |        |        |         |        |           |        |                   | - 0                  | ×   |
|-----------------------------------------------|------------|---------|------------|-------------|-----------|-----------|-----|--------|--------|--------|---------|--------|-----------|--------|-------------------|----------------------|-----|
| File Settings Groups Window Help              | aal aa chu |         | _          | _           | _         | _         | _   | _      | _      | _      | _       | -      | -         | _      | -                 |                      |     |
| 💮 Geco: General conti                         | rol softu  | Jare    |            |             |           |           |     |        |        |        |         |        |           |        |                   |                      |     |
| SYSTEM                                        |            |         |            | hvcaentest2 |           |           |     |        |        |        |         |        |           |        | BOARDS            |                      |     |
| hvoaentest2 Disconnect Configure              | Custom     | Name    | - IOSet    |             | IMon      | VMon      | Pw  | Status | RUp    | RDWn   | Trip    | V1Set  | 11Set     | SVMax  | · Board           | 00 - A7030TN - [304] |     |
| 100011 SY4527                                 | 00.000     | DSG-Lab | 1000.00 uA | 1500.00 V   | 0.900 uA  | 403.93 V  | Off | Down   | 25 Vps | 25 Vps | 3.0 sec | 0.00 V | 101.00 uA | 1800 V |                   |                      |     |
| UNIVERSAL MULTICHANNEL<br>POWER SUPPLY SYSTEM | 00.001     | DSG-Lab | 1000.00 uA | 1500.00 V   | -0.140 uA | 405.45 V  | Off | Down   | 25 Vps | 25 Vps | 3.0 sec | 0.00 V | 101.00 uA | 1800 V |                   | A7030TN              |     |
| 129.57.86.124                                 | 00.002     | DSG-Lab | 1000.00 uA | 1500.00 V   | -0.084 uA | 1499.75 V | On  |        | 25 Vps | 25 Vps | 3.0 sec | 0.00 V | 101.00 uA | 1800 V |                   | Module               |     |
| SETTINGS                                      | 00.003     | DSG-Lab | 1000.00 uA | 1500.00 V   | 0.852 uA  | 405.20 V  | Off | Down   | 25 Vps | 25 Vps | 3.0 sec | 0.00 V | 101.00 uA | 1800 V |                   |                      |     |
| ADVANCED FEATURES                             | 00.004     | DSG-Lab | 1000.00 uA | 1500.00 V   | -0.164 uA | 404.69 V  | Off | Down   | 25 Vps | 25 Vps | 3.0 sec | 0.00 V | 101.00 uA | 1800 V | BdStatus<br>HVMax | 3147                 | v   |
| SCRIPT LOG ON                                 | 00.005     | DSG-LAB | 1000.00 uA | 1500.00 V   | -0.116 uA | 405.96 V  | Off | Down   | 25 Vps | 25 Vps | 3.0 sec | 0.00 V | 101.00 uA | 1800 V | HIMax             | 1118                 | uA  |
| CRATE TECH SYS                                | 00.006     | DSG-LAB | 1000.00 uA | 1500.00 V   | -0.110 uA | 407.79 V  | Off | Down   | 25 Vps | 25 Vps | 3.0 sec | 0.00 V | 101.00 uA | 1800 V | Temp              | 30                   | °C  |
| SESSIONS MAP INFO INFO                        | 00.007     | DSG-LAB | 1000.00 uA | 1500.00 V   | 0.842 uA  | 406.29 V  | Off | Down   | 25 Vps | 25 Vps | 3.0 sec | 0.00 V | 101.00 uA | 1800 V | Cir Alarm         | NU                   |     |
| FLAG OFG CFG KILL ALARM                       | 00.008     | DSG-LAB | 1000.00 uA | 1500.00 V   | -0.196 uA | 407.48 V  | Off | Down   | 25 Vps | 25 Vps | 3.0 sec | 0.00 V | 101.00 uA | 1800 V |                   |                      |     |
| Channel ON 😐                                  | 00.009     | DSG-LAB | 1000.00 uA | 1500.00 V   | -0.106 uA | 408.54 V  | Off | Down   | 25 Vps | 25 Vps | 3.0 sec | 0.00 V | 101.00 uA | 1800 V |                   |                      |     |
| ow •                                          | 00.010     | DSG-LAB | 1000.00 uA | 1500.00 V   | -0.132 uA | 408.47 V  | Off | Down   | 25 Vps | 25 Vps | 3.0 sec | 0.00 V | 101.00 uA | 1800 V |                   |                      |     |
| ovc •                                         | 00.011     | DSG-LAB | 1000.00 uA | 1500.00 V   | 2.864 uA  | 408.64 V  | Off | Down   | 25 Vps | 25 Vps | 3.0 sec | 0.00 V | 101.00 uA | 1800 V |                   |                      |     |
| Trip                                          | 00.012     | DSG-LAB | 1000.00 uA | 1500.00 V   | -0.172 uA | 410.66 V  | Off | Down   | 25 Vps | 25 Vps | 3.0 sec | 0.00 V | 101.00 uA | 1800 V |                   |                      |     |
| Fan0 # 3432<br>Fan1 # 3289                    | 00.013     | DSG-LAB | 1000.00 uA | 1500.00 V   | -0.144 uA | 410.86 V  | Off | Down   | 25 Vps | 25 Vps | 3.0 sec | 0.00 V | 101.00 uA | 1800 V |                   |                      |     |
| HWFanStat Fan2 0 3361                         | 00.014     | DSG-LAB | 1000.00 uA | 1500.00 V   | -0.106 uA | 412.64 V  | Off | Down   | 25 Vps | 25 Vps | 3.0 sec | 0.00 V | 101.00 uA | 1800 V |                   |                      |     |
| Fan4 # 3218                                   | 00.015     | DSG-LAB | 1000.00 uA | 1500.00 V   | -0.120 uA | 412.08 V  | Off | Down   | 25 Vps | 25 Vps | 3.0 sec | 0.00 V | 101.00 uA | 1800 V |                   |                      |     |
| Fan5 🖶 3432                                   | 00.016     | DSG-LAB | 1000.00 uA | 1500.00 V   | -0.110 uA | 413.82 V  | Off | Down   | 25 Vps | 25 Vps | 3.0 sec | 0.00 V | 101.00 uA | 1800 V |                   |                      |     |
| SymbolicName SystemOne                        | 00.017     | DSG-LAB | 1000.00 uA | 1500.00 V   | -0.104 uA | 412.51 V  | Off | Down   | 25 Vps | 25 Vps | 3.0 sec | 0.00 V | 101.00 uA | 1800 V |                   |                      |     |
| HVFanSpeed LOW MID HI                         | 00.018     | DSG-LAB | 1000.00 uA | 1500.00 V   | -0.150 uA | 412.79 V  | Off | Down   | 25 Vps | 25 Vps | 3.0 sec | 0.00 V | 101.00 uA | 1800 V |                   |                      |     |
| Fan0 0 1788<br>PWFanStat Fan1 0 1716          | 00.019     | DSG-LAB | 1000.00 uA | 1500.00 V   | -0.076 uA | 414.07 V  | Off | Down   | 25 Vps | 25 Vps | 3.0 sec | 0.00 V | 101.00 uA | 1800 V |                   |                      |     |
| Fan2 🛛 1716                                   | 00.020     | DSG-LAB | 1000.00 uA | 1500.00 V   | -0.114 uA | 416.03 V  | Off | Down   | 25 Vps | 25 Vps | 3.0 sec | 0.00 V | 101.00 uA | 1800 V |                   |                      |     |
| DHCPDStatus Disabled                          | 00.021     | DSG-LAB | 1000.00 uA | 1500.00 V   | -0.094 uA | 415.38 V  | Off | Down   | 25 Vps | 25 Vps | 3.0 sec | 0.00 V | 101.00 uA | 1800 V |                   |                      |     |
|                                               | 00.022     | DSG-LAR | 1000.00    | 1500.00 V   | -0.120 uA | 416 18 V  | Off | Down   | 25 Vos | 25 Vos | 30 sec  | 0.00 V | 101.00.04 | 1800 V |                   |                      |     |
|                                               | 00.022     | DSG-LAP | 1000.00    | 1500.00 V   | 0.959     | 419.66 V  | 0#  | Down   | 25 Ver | 25 Vps | 20 cm   | 0.00 V | 101.00.00 | 1900 V |                   |                      |     |
|                                               | 00.024     | DSG-LAR | 1000.00 uA | 1500.00 V   | -0.174.uA | 410.00 ¥  | 0#  | Down   | 25 Vps | 25 Vps | 2.0 and | 0.00 V | 101.00 uA | 1800 V |                   |                      |     |
|                                               | 00.024     | DIGLAD  | 1000.00 04 | 1500.00 V   | 0.174 0A  | 415.22 ¥  | 011 | Down   | 25 Vps | 25 Vps | 5.0 SEC | 0.00 V | 101.00 44 | 1000 V |                   |                      |     |
|                                               | 00.025     | DSG-LAB | 1000.00 UA | 1500.00 V   | -0.112 UA | 421.09 V  | Uff | Down   | 25 Vps | 25 Vps | 5.0 sec | 0.00 V | 101.00 UA | 1800 V | -                 |                      |     |
|                                               | •          |         |            |             |           |           |     |        |        |        |         |        |           | •      | 1.1               |                      |     |
|                                               |            |         |            |             |           |           |     |        |        |        |         |        |           |        |                   |                      |     |
| hvcaentest2 129.57.86.124                     |            |         |            |             |           |           |     |        |        |        |         |        |           |        |                   | CONNECTED 🔒          | 6.6 |

FIG. 3. GECO 2020 screenshot shows channel 2 stayed on after all channels were set to turn off by the JavaScript program via CSS-BOY.

|        |                |                                            |                                                                 |              | TEST       | HV CA    | EN - E  | pert C       | ontrols | - Slot      | 0     |          |       |          |         |          |       |
|--------|----------------|--------------------------------------------|-----------------------------------------------------------------|--------------|------------|----------|---------|--------------|---------|-------------|-------|----------|-------|----------|---------|----------|-------|
|        | Novice         | Í                                          |                                                                 |              |            | Board Mo | del A70 | 30TN - [S/N: | 304]    |             |       |          |       |          | AL      | L ON/O   | FF    |
| CL#    | The section of | Click to                                   | Chatan                                                          | VM D/1       | Image Full | Vset     | t [V]   | lset         | [uA]    | Vmax        | <[V]  | RUp      | V/s]  | RDwn     | [V/s]   | Trip     | 5 [s] |
| Cn#    | Location       | Turn                                       | Status                                                          | A MOU [A]    | Imon [uA]  | Readback | Set     | Readback     | Set     | Readback    | Set   | Readback | Set   | Readback | Set     | Readback | Set   |
| 00     | DSG-Lab        | ON                                         | OFF                                                             | 903.14       | 0.930      | 1500.00  | 1500    | 1000.00      | 1000.00 | 1800        | 1800  | 25       | 25    | 25       | 25      | 3.0      | 3.0   |
| 01     | DSG-Lab        | ON                                         | OFF                                                             | 904.50       | -0.072     | 1500.00  | 1500 🗧  | 1000.00      | 1000.00 | 1800        | 1800  | 25       | 25    | 25       | 25      | 3.0      | 3.0   |
| 02     | DSG-Lab        | OFF                                        | ON                                                              | 1499.74      | -0.084     | 1500.00  | 1500 🗧  | 1000.00      | 1000.00 | 1800        | 1800  | 25       | 25    | 25       | 25      | 3.0      | 3.0   |
| 03     | DSG-Lab        | ON                                         | OFF                                                             | 904.32       | 0.884      | 1500.00  | 1500    | 1000.00      | 1000.00 | 1800        | 1800  | 25       | 25    | 25       | 25      | 3.0      | 3.0   |
| 04     | DSG-Lab        | ON                                         | OFF                                                             | 904.06       | -0.128     | 1500.00  | 1500 🗧  | 1000.00      | 1000.00 | 1800        | 1800  | 25       | 25    | 25       | 25      | 3.0      | 3.0   |
| 05     | DSG-LAB        | ON                                         | OFF                                                             | 905.20       | -0.086     | 1500.00  | 1500 🗧  | 1000.00      | 1000.00 | 1800        | 1800  | 25       | 25    | 25       | 25      | 3.0      | 3.0   |
| 06     | DSG-LAB        | ON                                         | OFF                                                             | 906.36       | -0.074     | 1500.00  | 1500 🗧  | 1000.00      | 1000.00 | 1800        | 1800  | 25       | 25    | 25       | 25      | 3.0      | 3.0   |
| 07     | DSG-LAB        | ON                                         | OFF                                                             | 905.41       | 0.870      | 1500.00  | 1500 🗧  | 1000.00      | 1000.00 | 1800        | 1800  | 25       | 25    | 25       | 25      | 3.0      | 3.0   |
| 08     | DSG-LAB        | ON                                         | OFF                                                             | 906.56       | -0.160     | 1500.00  | 1500 🗧  | 1000.00      | 1000.00 | 1800        | 1800  | 25       | 25    | 25       | 25      | 3.0      | 3.0   |
| 09     | DSG-LAB        | ON                                         | OFF                                                             | 907.76       | -0.072     | 1500.00  | 1500    | 1000.00      | 1000.00 | 1800        | 1800  | 25       | 25    | 25       | 25      | 3.0      | 3.0   |
| 10     | DSG-LAB        | ON                                         | OFF                                                             | 907.69       | -0.098     | 1500.00  | 1500    | 1000.00      | 1000.00 | 1800        | 1800  | 25       | 25    | 25       | 25      | 3.0      | 3.0   |
| 11     | DSG-LAB        | ON                                         | OFF                                                             | 907.83       | 2.898      | 1500.00  | 1500 🗧  | 1000.00      | 1000.00 | 1800        | 1800  | 25       | 25    | 25       | 25      | 3.0      | 3.0   |
| 12     | DSG-LAB        | ON                                         | OFF                                                             | 909.57       | -0.142     | 1500.00  | 1500 🗧  | 1000.00      | 1000.00 | 1800        | 1800  | 25       | 25    | 25       | 25      | 3.0      | 3.0   |
| 13     | DSG-LAB        | ON                                         | OFF                                                             | 909.78       | -0.108     | 1500.00  | 1500 🛨  | 1000.00      | 1000.00 | 1800        | 1800  | 25       | 25    | 25       | 25      | 3.0      | 3.0   |
| 14     | DSG-LAB        | ON                                         | OFF                                                             | 911.26       | -0.076     | 1500.00  | 1500 🗧  | 1000.00      | 1000.00 | 1800        | 1800  | 25       | 25    | 25       | 25      | 3.0      | 3.0   |
| 15     | DSG-LAB        | ON                                         | OFF                                                             | 910.92       | -0.084     | 1500.00  | 1500 🗧  | 1000.00      | 1000.00 | 1800        | 1800  | 25       | 25    | 25       | 25      | 3.0      | 3.0   |
| 16     | DSG-LAB        | ON                                         | OFF                                                             | 912.52       | -0.076     | 1500.00  | 1500    | 1000.00      | 1000.00 | 1800        | 1800  | 25       | 25    | 25       | 25      | 3.0      | 3.0   |
| 17     | DSG-LAB        | ON                                         | OFF                                                             | 911.77       | -0.078     | 1500.00  | 1500 🗧  | 1000.00      | 1000.00 | 1800        | 1800  | 25       | 25    | 25       | 25      | 3.0      | 3.0   |
| 18     | DSG-LAB        | ON                                         | OFF                                                             | 912.29       | -0.122     | 1500.00  | 1500    | 1000.00      | 1000.00 | 1800        | 1800  | 25       | 25    | 25       | 25      | 3.0      | 3.0   |
| 19     | DSG-LAB        | ON                                         | OFF                                                             | 913.18       | -0.048     | 1500.00  | 1500    | 1000.00      | 1000.00 | 1800        | 1800  | 25       | 25    | 25       | 25      | 3.0      | 3.0   |
| 20     | DSG-LAB        | ON                                         | OFF                                                             | 914.70       | -0.088     | 1500.00  | 1500    | 1000.00      | 1000.00 | 1800        | 1800  | 25       | 25    | 25       | 25      | 3.0      | 3.0   |
| 21     | DSG-LAB        | ON                                         | OFF                                                             | 914.15       | -0.054     | 1500.00  | 1500    | 1000.00      | 1000.00 | 1800        | 1800  | 25       | 25    | 25       | 25      | 3.0      | 3.0   |
| 22     | DSG-LAB        |                                            | OFF                                                             | 915.14       | -0.086     | 1500.00  | 1500    | 1000.00      | 1000.00 | 1800        | 1800  | 25       | 25    | _25      | 25      | 3.0      | 3.0   |
| 23     | DSG-LAB        | ON                                         | OFF                                                             | 917.68       | 0.886      | 1500.00  | 1500    | 1000.00      | 1000.00 | 1800        | 1800  | 25       | 25    | 25       | 25      | 3.0      | 3.0   |
| 24     | DSG-LAB        | ON                                         |                                                                 | 918.55       | -0.140     | 1500.00  | 1500    | 1000.00      | 1000.00 | 1800        | 1800  | 25       | 25    | 25       | 25      | 3.0      | 3.0   |
| 25     | DSG-LAB        |                                            | OFF                                                             | 921.05       | -0.078     | 1500.00  | 1500    | 1000.00      | 1000.00 | 1800        | 1800  | 25       | 25    | 25       | 25      | 3.0      | 3.0   |
| 26     | DSG-LAB        | ON                                         | OFF                                                             | 923.04       | 0.896      | 1500.00  | 1500    | 1000.00      | 1000.00 | 1800        | 1800  | 25       | 25    | 25       | 25      | 3.0      | 3.0   |
| 2/     | DSG-DAB        | ON                                         | OFF                                                             | 924.60       | -0.014     | 1500.00  | 1500    | 1000.00      | 1000.00 | 1800        | 1800  | 25       | 25    | 25       | 25      | 3.0      | 3.0   |
| 28     | DSG-DAB        |                                            | OFF                                                             | 926.95       | -0.014     | 1500.00  | 1500    | 1000.00      | 1000.00 | 1800        | 1800  | 25       | 20    | 20       | 25      | 3.0      | 3.0   |
| 25     | DSG-DAB        |                                            | OFF                                                             | 920.19       | -0.100     | 1500.00  | 1500    | 1000.00      | 1000.00 | 1000        | 1800  | 25       | 25    | 25       | 25      | 3.0      | 3.0   |
| 30     | DSG-LAB        | ON                                         | OFF                                                             | 930.83       | -0.100     | 1500.00  | 1500    | 1000.00      | 1000.00 | 1800        | 1800  | 25       | 20    | 25       | 25      | 3.0      | 3.0   |
| 37     | DSG-LAB        | ON                                         | OFF                                                             | 933.67       | -0.106     | 1500.00  | 1500    | 1000.00      | 1000.00 | 1800        | 1800  | 25       | 25    | 25       | 25      | 3.0      | 3.0   |
| 32     | DSG-LAB        | ON                                         | OFF                                                             | 936.75       | -0.082     | 1500.00  | 1500    | 1000.00      | 1000.00 | 1800        | 1800  | 25       | 25    | 25       | 25      | 3.0      | 3.0   |
| 20     | DSG-LAB        | ON                                         | OFF                                                             | 937.76       | 0.856      | 1500.00  | 1500    | 1000.00      | 1000.00 | 1800        | 1800  | 25       | 25    | 25       | 25      | 2.0      | 3.0   |
| 35     | DSG-LAB        | ON                                         | OFF                                                             | 939.97       | 0.922      | 1500.00  | 1500 +  | 1000.00      | 1000.00 | 1800        | 1800  | 25       | 25    | 25       | 25      | 3.0      | 3.0   |
|        |                |                                            |                                                                 |              |            |          |         |              |         |             |       |          |       |          |         |          |       |
| HV- CA | AEN MAIN       | Max Curre                                  | ent Hrwd                                                        | 1118 microAm |            |          |         |              |         | All Channel | s     |          |       |          |         |          |       |
|        |                | Max volta                                  | ige Hrwa                                                        | 3147 Volt    | -          | VSe      | t [V]   | l Set        | [uA]    | VMax        | < [V] | Rup      | [V/s] | RDow     | /n[V/s] | Trip     | ) [s] |
|        |                | Board Ter                                  | nperature                                                       | 30 Celsius   |            | 15       | 00.0    | 100          | 0.0     | 180         | 0.0   | 25       | 5.0   | 2!       | 5.0     | 3.       | 0     |
| I &    | V Plots        | Bd St<br>Pov<br>Firmw<br>HV1<br>Te<br>Unde | tatus<br>wer Fail<br>are Errors<br>Max Cal<br>mp Cal<br>er Temp |              |            |          |         |              |         |             |       |          |       |          | N       | ext Slot | >     |
|        |                | Ove                                        | s remp                                                          |              |            |          |         |              |         |             |       |          |       |          | < Pr    | evious S | lot   |

FIG. 4. Expert Controls CSS-BOY screen shows channel 02 status as "on" after all channels were set to turn off.

| Number   Number   Numer   Numer   Numer <th>🔚 Geco: Ge</th> <th>neral <mark>co</mark>nt</th> <th>rol soft</th> <th>tware</th> <th></th> <th></th> <th></th> <th></th> <th></th> <th></th> <th></th> <th></th> <th></th> <th></th> <th></th> <th></th> <th></th> <th></th>                                                                                                    | 🔚 Geco: Ge                               | neral <mark>co</mark> nt | rol soft | tware   |            |             |           |          |     |        |        |        |         |        |           |        |       |                           |
|----------------------------------------------------------------------------------------------------|------------------------------------------|--------------------------|----------|---------|------------|-------------|-----------|----------|-----|--------|--------|--------|---------|--------|-----------|--------|-------|---------------------------|
|                                                                                                    | SYSTEM                                   |                          |          |         |            | hvcaentest2 | _         |          |     |        |        |        |         |        |           |        | BOARD | x                         |
| Norm Original Original Ori                                                                                                    | hvcaentest2 Disco                        | nnect Configure          | Custom   | Name    | IOSet      | → V0Set     | IMon      | VMon     | Pw  | Status | RUp    | RDWn   | Trip    | V1Set  | 11Set     | SVMax  |       | 2                         |
| Max Max M                                                                                                    |                                          |                          | 00.007   | DSG-LAB | 1000.00 uA | 1500.00 V   | 1.008 uA  | 647.01 V | On  | Up     | 25 Vps | 25 Vps | 3.0 sec | 0.00 V | 101.00 uA | 1800 V |       | 10ar000 - M70301N - [304] |
| All of a region Open A Open A Open                                                                                                    | SY4527<br>Universal Mut<br>Powers Sumers | TICHANNEL                | 00.008   | DSG-LAB | 1000.00 uA | 1500.00 V   | -0.016 uA | 645.59 V | On  | Up     | 25 Vps | 25 Vps | 3.0 sec | 0.00 V | 101.00 uA | 1800 V |       | 1702078                   |
| STTE   000   050.4   0000   050.0   050.0   050.0   050.0   050.0   050.0   050.0   050.0   050.0   050.0   050.0   050.0   050.0   050.0   050.0   050.0   050.0   050.0   050.0   050.0   050.0   050.0   050.0   050.0   050.0   050.0   050.0   050.0   050.0   050.0   050.0   050.0   050.0   050.0   050.0   050.0   050.0   050.0   050.0   050.0   050.0   050.0   050.0   050.0   050.0   050.0   050.0   050.0   050.0   050.0   050.0   050.0   050.0   050.0   050.0   050.0   050.0   050.0   050.0   050.0   050.0   050.0   050.0   050.0   050.0   050.0   050.0   050.0   050.0   050.0   050.0   050.0   050.0   050.0   050.0   050.0   050.0   050.0   050.0   050.0   050.0   050.0   050.0   050.0   050                                                                                                    | 129.57.86.124                            | Jian                     | 00.009   | DSG-LAB | 1000.00 uA | 1500.00 V   | 0.068 uA  | 646.22 V | On  | Up     | 25 Vps | 25 Vps | 3.0 sec | 0.00 V | 101.00 uA | 1800 V |       | Module                    |
| ADVANCED FUNCTION ORD ORG/T ORG/T                                                                                                    | SETTINGS                                 |                          | 00.010   | DSG-LAB | 1000.00 uA | 1500.00 V   | 0.050 uA  | 644.90 V | On  | Up     | 25 Vps | 25 Vps | 3.0 sec | 0.00 V | 101.00 uA | 1800 V |       |                           |
| Dest   Lot   Serie   Dest   Dest <th< td=""><td>ADVANCED FEAT</td><td>TURES</td><td>00.011</td><td>DSG-LAB</td><td>1000.00 uA</td><td>1500.00 V</td><td>3.058 uA</td><td>772.57 V</td><td>On</td><td>Up</td><td>30 Vps</td><td>25 Vps</td><td>3.0 sec</td><td>0.00 V</td><td>101.00 uA</td><td>1800 V</td><td>BdSt</td><td>latus<br/>(av. 3147 V</td></th<>                                                                                                    | ADVANCED FEAT                            | TURES                    | 00.011   | DSG-LAB | 1000.00 uA | 1500.00 V   | 3.058 uA  | 772.57 V | On  | Up     | 30 Vps | 25 Vps | 3.0 sec | 0.00 V | 101.00 uA | 1800 V | BdSt  | latus<br>(av. 3147 V      |
| No. 0   PRO-LA   DODO UA   DSO UV   OLZO V   OLZO V<                                                                                                    | SCRIPT L                                 | OG                       | 00.012   | DSG-LAB | 1000.00 uA | 1500.00 V   | 0.016 uA  | 771.90 V | On  | Up     | 30 Vps | 25 Vps | 3.0 sec | 0.00 V | 101.00 uA | 1800 V | HIM   | ax 1118 uA                |
| No.   No.   No. <td>CRATE TE</td> <td>CH SYS</td> <td>00.013</td> <td>DSG-LAB</td> <td>1000.00 uA</td> <td>1500.00 V</td> <td>0.028 uA</td> <td>641.98 V</td> <td>On</td> <td>Up</td> <td>25 Vps</td> <td>25 Vps</td> <td>3.0 sec</td> <td>0.00 V</td> <td>101.00 uA</td> <td>1800 V</td> <td>Temp</td> <td>o 30 ℃</td>                                                                                                    | CRATE TE                                 | CH SYS                   | 00.013   | DSG-LAB | 1000.00 uA | 1500.00 V   | 0.028 uA  | 641.98 V | On  | Up     | 25 Vps | 25 Vps | 3.0 sec | 0.00 V | 101.00 uA | 1800 V | Temp  | o 30 ℃                    |
| ngl color   Note   Note                                                                                                    | DESET CENSION                            | IFO INFO                 | 00.014   | DSG-LAB | 1000.00 uA | 1500.00 V   | -0.032 uA | 1.34 V   | Off |        | 25 Vps | 25 Vps | 3.0 sec | 0.00 V | 101.00 uA | 1800 V | Cr A  | Jarm NU                   |
| Change Change                                                                                                    | FLAG OFG CFG K                           | ILL ALARM                | 00.015   | DSG-LAB | 1000.00 uA | 1500.00 V   | 0.068 uA  | 638.52 V | On  | Up     | 25 Vps | 25 Vps | 3.0 sec | 0.00 V | 101.00 uA | 1800 V | 1     |                           |
| ONV   Image: Second Second                 | Channel ON                               |                          | 00.016   | DSG-LAB | 1000.00 uA | 1500.00 V   | 0.068 uA  | 637.04 V | On  | Up     | 25 Vps | 25 Vps | 3.0 sec | 0.00 V | 101.00 uA | 1800 V |       |                           |
| OPC TO OPC OPC OP                                                                                                    | UNV                                      |                          | 00.017   | DSG-LAB | 1000.00 uA | 1500.00 V   | 0.066 uA  | 770.83 V | On  | Up     | 30 Vps | 25 Vps | 3.0 sec | 0.00 V | 101.00 uA | 1800 V |       |                           |
| mp   mp   mp<                                                                                                    | ovc                                      | •                        | 00.018   | DSG-LAB | 1000.00 uA | 1500.00 V   | 0.036 uA  | 769.63 V | On  | Up     | 30 Vps | 25 Vps | 3.0 sec | 0.00 V | 101.00 uA | 1800 V |       |                           |
| Inferrit Inferrit Inferit Inferit I                                                                                                    | Inp Baco H                               | 2422                     | 00.019   | DSG-LAB | 1000.00 uA | 1500.00 V   | 0.102 uA  | 632.64 V | On  | Up     | 25 Vps | 25 Vps | 3.0 sec | 0.00 V | 101.00 uA | 1800 V |       |                           |
| Meridige March March                                                                                                    | Fan1 e                                   | 3218                     | 00.020   | DSG-LAB | 1000.00 uA | 1500.00 V   | 0.076 uA  | 630.09 V | On  | Up     | 25 Vps | 25 Vps | 3.0 sec | 0.00 V | 101.00 uA | 1800 V |       |                           |
| Image Image <th< td=""><td>HVFanStat Fan2 #</td><td>3397<br/>3432</td><td>00.021</td><td>DSG-LAB</td><td>1000.00 uA</td><td>1500.00 V</td><td>0.098 uA</td><td>640.80 V</td><td>On</td><td>Up</td><td>25 Vps</td><td>25 Vps</td><td>3.0 sec</td><td>0.00 V</td><td>101.00 uA</td><td>1800 V</td><td></td><td></td></th<>                                                                                                    | HVFanStat Fan2 #                         | 3397<br>3432             | 00.021   | DSG-LAB | 1000.00 uA | 1500.00 V   | 0.098 uA  | 640.80 V | On  | Up     | 25 Vps | 25 Vps | 3.0 sec | 0.00 V | 101.00 uA | 1800 V |       |                           |
| Hull   Link   Link <th< td=""><td>Fan4 e</td><td>3218</td><td>00.022</td><td>DSG-LAB</td><td>1000.00 uA</td><td>1500.00 V</td><td>0.046 uA</td><td>639.71 V</td><td>On</td><td>Up</td><td>25 Vps</td><td>25 Vps</td><td>3.0 sec</td><td>0.00 V</td><td>101.00 uA</td><td>1800 V</td><td></td><td></td></th<>                                                                                                    | Fan4 e                                   | 3218                     | 00.022   | DSG-LAB | 1000.00 uA | 1500.00 V   | 0.046 uA  | 639.71 V | On  | Up     | 25 Vps | 25 Vps | 3.0 sec | 0.00 V | 101.00 uA | 1800 V |       |                           |
| Number   Number   Number<                                                                                                    | SymbolicName                             | SwitemOne                | 00.023   | DSG-LAB | 1000.00 uA | 1500.00 V   | 1.034 uA  | 639.86 V | On  | Up     | 25 Vps | 25 Vps | 3.0 sec | 0.00 V | 101.00 uA | 1800 V |       |                           |
| Image of the state of the state of | HVEanSpeed                               | MID HI                   | 00.024   | DSG-LAB | 1000.00 uA | 1500.00 V   | -0.016 uA | 639.73 V | On  | Up     | 25 Vps | 25 Vps | 3.0 sec | 0.00 V | 101.00 uA | 1800 V |       |                           |
| Polifying in in in in in in in in in in in in in                                                                                                    | Fan() #                                  | 1788                     | 00.025   | DSG-LAB | 1000.00 uA | 1500.00 V   | 0.082 uA  | 637.11 V | On  | Up     | 25 Vps | 25 Vps | 3.0 sec | 0.00 V | 101.00 uA | 1800 V |       |                           |
| Invite   Invite   Invit   Invit   Invit <td>PWFanStat Fan1 😐</td> <td>1752</td> <td>00.026</td> <td>DSG-LAB</td> <td>1000.00 uA</td> <td>1500.00 V</td> <td>1.038 uA</td> <td>657.74 V</td> <td>On</td> <td>Up</td> <td>25 Vps</td> <td>25 Vps</td> <td>3.0 sec</td> <td>0.00 V</td> <td>101.00 uA</td> <td>1800 V</td> <td></td> <td></td>                                                                                                    | PWFanStat Fan1 😐                         | 1752                     | 00.026   | DSG-LAB | 1000.00 uA | 1500.00 V   | 1.038 uA  | 657.74 V | On  | Up     | 25 Vps | 25 Vps | 3.0 sec | 0.00 V | 101.00 uA | 1800 V |       |                           |
| Outcom   Operation   Operation   O                                                                                                    | Fanz •                                   | 1716                     | 00.027   | DSG-LAB | 1000.00 uA | 1500.00 V   | 1.094 uA  | 635.12 V | On  | Up     | 25 Vps | 25 Vps | 3.0 sec | 0.00 V | 101.00 uA | 1800 V |       |                           |
| 00.03   D5G-LAB   1000.00 uA   1500.00 V   0.020 uA   621.40 V   Om   Up   25 Vps   2.5 Vps   3.0 sec   0.00 V   101.00 uA   1800 V     00.03   D5G-LAB   1000.00 uA   1500.00 V   0.046 uA   622.99 V   Om   Up   25 Vps   2.5 Vps   3.0 sec   0.00 V   101.00 uA   1800 V     00311   D5G-LAB   1000.00 uA   1500.00 V   0.014 uA   619.44 V   Om   Up   25 Vps   2.5 Vps   3.0 sec   0.00 V   101.00 uA   1800 V     00311   D5G-LAB   1000.00 uA   1500.00 V   0.014 uA   619.44 V   Om   Up   2.5 Vps   3.0 sec   0.00 V   101.00 uA   1800 V     0032   D5G-LAB   1000.00 uA   1500.00 V   0.038 uA   648.48 V   Om   Up   2.5 Vps   3.0 sec   0.00 V   101.00 uA   1800 V      0   D5G-LAB   1000.00 uA   1500.00 V   0.038 uA   648.48 V   Om   Up   2.5 Vps   3.0 sec                                                                                                    | UNCPOStatus                              | Disabled                 | 00.028   | DSG-LAB | 1000.00 uA | 1500.00 V   | 0.120 uA  | 633.55 V | On  | Up     | 25 Vps | 25 Vps | 3.0 sec | 0.00 V | 101.00 uA | 1800 V |       |                           |
| 00330   DSG-LAB   1000.00 uA   1500.00 V   0.046 uA   629.59 V   On   Up   25 Vps   3.0 sec   0.00 V   101.00 uA   1800 V     00331   DSG-LAB   1000.00 uA   1500.00 V   0.014 uA   619.44 V   On   Up   25 Vps   25 Vps   3.0 sec   0.00 V   101.00 uA   1800 V     00332   DSG-LAB   1000.00 uA   1500.00 V   0.036 uA   648.48 V   On   Up   25 Vps   2.0 sec   0.00 V   101.00 uA   1800 V     0.032   DSG-LAB   1000.00 uA   1500.00 V   0.036 uA   648.48 V   On   Up   25 Vps   2.0 sec   0.00 V   101.00 uA   1800 V                                                                                                    |                                          |                          | 00.029   | DSG-LAB | 1000.00 uA | 1500.00 V   | 0.020 uA  | 621.40 V | On  | Up     | 25 Vps | 25 Vps | 3.0 sec | 0.00 V | 101.00 uA | 1800 V |       |                           |
| 00.031   DSG-LAB   1000.00 uA   1500.00 V   0.014 uA   619.44 V   On   Up   25 Vps   23 Vps   3.0 sec   0.00 V   101.00 uA   1800 V     00012   DSG-LAB   1000.00 uA   1500.00 V   0.036 uA   648.48 V   On   Up   25 Vps   25 Vps   3.0 sec   0.00 V   101.00 uA   1800 V     4   -   -   -   -   -   -   -   -                                                                                                    |                                          |                          | 00.030   | DSG-LAB | 1000.00 uA | 1500.00 V   | 0.046 uA  | 629.59 V | On  | Up     | 25 Vps | 25 Vps | 3.0 sec | 0.00 V | 101.00 uA | 1800 V |       |                           |
| 00032<br>DSG-LAB 1000.00 uA 1500.00 V 0.036 uA 648.48 V On Up 25 Vps 25 Vps 3.0 sec 0.00 V 101.00 uA 1800 V<br>✓                                                                                                    |                                          |                          | 00.031   | DSG-LAB | 1000.00 uA | 1500.00 V   | 0.014 uA  | 619.44 V | On  | Up     | 25 Vps | 25 Vps | 3.0 sec | 0.00 V | 101.00 uA | 1800 V |       |                           |
|                                                                                                    |                                          |                          | 00.032   | DSG-LAB | 1000.00 uA | 1500.00 V   | 0.036 uA  | 648.48 V | On  | Up     | 25 Vps | 25 Vps | 3.0 sec | 0.00 V | 101.00 uA | 1800 V |       |                           |
|                                                                                                    |                                          |                          | 1        |         |            |             |           |          |     |        |        |        |         |        |           |        |       |                           |
|                                                                                                    |                                          |                          |          |         |            |             |           |          |     |        |        |        |         |        |           |        |       |                           |
| hycantest2 129.57.86.124 COWIECTED                                                                                                    | hvcaentest2 129.57.86.12                 | 24                       |          |         |            |             |           |          |     |        |        |        |         |        |           |        |       | CONNECTED 😝 😝 🖗           |

FIG. 5. GECO 2020 screenshot shows channel 14 is off after Pw for all channels was set to 1 (turn on) simultaneously.

|        |          |                                                    |                                                                          |            | TEST      | THV CA          | AEN - Ex     | (pert C          | ontrols     | - Slot           | 0                  |                 |              |                  |              |                  |            |
|--------|----------|----------------------------------------------------|--------------------------------------------------------------------------|------------|-----------|-----------------|--------------|------------------|-------------|------------------|--------------------|-----------------|--------------|------------------|--------------|------------------|------------|
|        | Novice   | 1                                                  |                                                                          |            |           | Board Mo        | del A70      | 30TN - [S/N:     | 304]        |                  |                    |                 |              |                  | AL           | ON/O             | FF         |
| Ch#    | Location | Click to<br>Turn                                   | Status                                                                   | VMon [V]   | lmon [uA] | Vse<br>Readback | t [V]<br>Set | lset<br>Readback | [uA]<br>Set | Vmax<br>Readback | [ <b>V]</b><br>Set | RUp<br>Readback | [V/s]<br>Set | RDwn<br>Readback | [V/s]<br>Set | Trip<br>Readback | [s]<br>Set |
| 00     | DSG-Lab  | OFF                                                | ON                                                                       | 1499.81    | 1.002     | 1500.00         | 1500         | 1000.00          | 1000.00     | 1800             | 1800               | 25              | 25           | 25               | 25           | 3.0              | 3.0        |
| 01     | DSG-Lab  | OFF                                                | ON                                                                       | 1499.69    | -0.008    | 1500.00         | 1500 🗧       | 1000.00          | 1000.00     | 1800             | 1800               | 25              | 25           | 25               | 25           | 3.0              | 3.0        |
| 02     | DSG-Lab  | OFF                                                | ÓN                                                                       | 1499.74    | -0.090    | 1500.00         | 1500 🗧       | 1000.00          | 1000.00     | 1800             | 1800               | 25              | 25           | 25               | 25           | 3.0              | 3.0        |
| 03     | DSG-Lab  | OFF                                                | ON                                                                       | 1499.77    | 0.958     | 1500.00         | 1500         | 1000.00          | 1000.00     | 1800             | 1800               | 25              | 25           | 25               | 25           | 3.0              | 3.0        |
| 04     | DSG-Lab  | OFF                                                | ON                                                                       | 1499.78    | -0.066    | 1500.00         | 1500         | 1000.00          | 1000.00     | 1800             | 1800               | 25              | 25           | 25               | 25           | 3.0              | 3.0        |
| 05     | DSG-LAB  | OFF                                                | ON                                                                       | 1499.88    | -0.016    | 1500.00         | 1500 🕂       | 1000.00          | 1000.00     | 1800             | 1800               | 25              | 25           | 25               | 25           | 3.0              | 3.0        |
| 06     | DSG-LAB  | OFF                                                | ON                                                                       | 1499.89    | 0.004     | 1500.00         | 1500         | 1000.00          | 1000.00     | 1800             | 1800               | 25              | 25           | 25               | 25           | 3.0              | 3.0        |
| 07     | DSG-LAB  | OFF                                                | ON                                                                       | 1499.71    | 0.932     | 1500.00         | 1500 🗧       | 1000.00          | 1000.00     | 1800             | 1800               | 25              | 25           | 25               | 25           | 3.0              | 3.0        |
| 08     | DSG-LAB  | OFF                                                | ON                                                                       | 1499.73    | -0.088    | 1500.00         | 1500 🔆       | 1000.00          | 1000.00     | 1800             | 1800               | 25              | 25           | 25               | 25           | 3.0              | 3.0        |
| 09     | DSG-LAB  | OFF                                                | ON                                                                       | 1499.75    | -0.006    | 1500.00         | 1500         | 1000.00          | 1000.00     | 1800             | 1800               | 25              | 25           | 25               | 25           | 3.0              | 3.0        |
| 10     | DSG-LAB  | OFF                                                | ON                                                                       | 1499.77    | -0.024    | 1500.00         | 1500         | 1000.00          | 1000.00     | 1800             | 1800               | 25              | 25           | 25               | 25           | 3.0              | 3.0        |
| 11     | DSG-LAB  | OFF                                                | ON                                                                       | 1499.56    | 2.974     | 1500.00         | 1500 🗧       | 1000.00          | 1000.00     | 1800             | 1800               | 30              | 30           | 25               | 25           | 3.0              | 3.0        |
| 12     | DSG-LAB  | OFF                                                | ON                                                                       | 1499.78    | -0.074    | 1500.00         | 1500 - (-    | 1000.00          | 1000.00     | 1800             | 1800               | 30              | 30           | 25               | 25           | 3.0              | 3.0        |
| 13     | DSG-LAB  | OFF                                                | ON                                                                       | 1499.25    | -0.030    | 1500.00         | 1500         | 1000.00          | 1000.00     | 1800             | 1800               | 25              | 25           | 25               | 25           | 3.0              | 3.0        |
| 14     | DSG-LAB  | ON                                                 | OFF                                                                      | 6.35       | -0.034    | 1500.00         | 1500         | 1000.00          | 1000.00     | 1800             | 1800               | 25              | 25           | 25               | 25           | 3.0              | 3.0        |
| 1 12   | DISCHAR  | OFF                                                | UN                                                                       | 1450.15    | 0.014     | 1300.00         | 1.000        | 1000.00          | 1000.00     | 1800             | 1800               | 1.7             | 23           | 2.2              | 2.5          | 3.0              | 5.0        |
| 16     | DSG-LAB  | OFF                                                | ON                                                                       | 1497.19    | 0.010     | 1500.00         | 1500         | 1000.00          | 1000.00     | 1800             | 1800               | 25              | 25           | 25               | 25           | 3.0              | 3.0        |
| 17     | DSG-LAB  | OFF                                                | ON                                                                       | 1499.84    | -0.018    | 1500.00         | 1500         | 1000.00          | 1000.00     | 1800             | 1800               | 30              | 30           | 25               | 25           | 3.0              | 3.0        |
| 18     | DSG-LAB  | OFF                                                | ON                                                                       | 1499.80    | -0.054    | 1500.00         | 1500         | 1000.00          | 1000.00     | 1800             | 1800               | 30              | 30           | 25               | 25           | 3.0              | 3.0        |
| 19     | DSG-LAB  | OFF                                                | ON                                                                       | 1494 99    | 0.060     | 1500.00         | 1500         | 1000.00          | 1000.00     | 1800             | 1800               | 25              | 25           | 25               | 25           | 3.0              | 3.0        |
| 20     | DSG-LAB  | OFF                                                | ON                                                                       | 1492.61    | 0.040     | 1500.00         | 1500         | 1000.00          | 1000.00     | 1800             | 1800               | 25              | 25           | 25               | 25           | 3.0              | 3.0        |
| 20     | DSG-LAB  | OFF                                                | ON                                                                       | 1499.01    | 0.078     | 1500.00         | 1500         | 1000.00          | 1000.00     | 1800             | 1800               | 25              | 25           | 25               | 25           | 3.0              | 3.0        |
| 22     | DSG-LAB  | OFF                                                | ON                                                                       | 1498.72    | -0.012    | 1500.00         | 1500         | 1000.00          | 1000.00     | 1800             | 1800               | 25              | 25           | 25               | 25           | 3.0              | 3.0        |
| 72     | DSG-LAB  | OFF                                                | ON                                                                       | 1498 75    | 0.974     | 1500.00         | 1500         | 1000.00          | 1000.00     | 1800             | 1800               | 25              | 25           | 25               | 25           | 3.0              | 3.0        |
| 24     | DSG-LAB  | OFF                                                | ON                                                                       | 1498.68    | -0.070    | 1500.00         | 1500         | 1000.00          | 1000.00     | 1800             | 1800               | 25              | 25           | 25               | 25           | 3.0              | 3.0        |
| 24     | DSG-LAB  | OFF                                                | ON                                                                       | 1497.92    | 0.030     | 1500.00         | 1500         | 1000.00          | 1000.00     | 1800             | 1800               | 25              | 25           | 25               | 25           | 2.0              | 2.0        |
| 25     | DSG-LAB  | OFF                                                | ON                                                                       | 1499.97    | 0.970     | 1500.00         | 1500         | 1000.00          | 1000.00     | 1800             | 1800               | 25              | 25           | 25               | 25           | 3.0              | 3.0        |
| 20     | DSG-LAB  | OFF                                                | ON                                                                       | 1495.07    | 1.040     | 1500.00         | 1500         | 1000.00          | 1000.00     | 1800             | 1800               | 25              | 23           | 25               | 25           | 3.0              | 3.0        |
| 2/     | DSG-LAB  | OFF                                                | ON                                                                       | 1496.96    | 0.080     | 1500.00         | 1500         | 1000.00          | 1000.00     | 1800             | 1800               | 20              | 20           | 20               | 25           | 3.0              | 3.0        |
| 20     | DECIAD   | OFF                                                | ON                                                                       | 1493.00    | -0.013    | 1500.00         | 1500         | 1000.00          | 1000.00     | 1800             | 1800               | 25              | 23           | 20               | 20           | 3.0              | 3.0        |
| 23     | DSC LAD  | OFF                                                | ON                                                                       | 1463.60    | -0.012    | 1500.00         | 1500         | 1000.00          | 1000.00     | 1800             | 1800               | 25              | 23           | 25               | 25           | 3.0              | 5.0        |
| 30     | DSG-LAB  | OFF                                                |                                                                          | 1493.80    | -0.019    | 1500.00         | 1500         | 1000.00          | 1000.00     | 1800             | 1800               | 25              | 25           | 25               | 25           | 3.0              | 3.0        |
| 31     | DSGJAR   | OFF                                                | ON                                                                       | 1402.00    | -0.016    | 1500.00         | 1500         | 1000.00          | 1000.00     | 1800             | 1800               | 25              | 20           | 25               | 20           | 3.0              | 3.0        |
| 32     | DSC-LAD  | OFF                                                | ON                                                                       | 1455.77    | 0.040     | 1500.00         | 1500         | 1000.00          | 1000.00     | 1800             | 1800               | 25              | 25           | 25               | 25           | 3.0              | 3.0        |
| 33     | DSG-LAB  | OFF                                                | UN                                                                       | 1489.17    | 0.040     | 1500.00         | 1500         | 1000.00          | 1000.00     | 1800             | 1000               | 25              | 25           | 25               | 25           | 3.0              | 3.0        |
| 34     | DSG-LAB  | OFF                                                | ON                                                                       | 1488.19    | 0.958     | 1500.00         | 1500         | 1000.00          | 1000.00     | 1800             | 1800               | 25              | 25           | 25               | 25           | 3.0              | 3.0        |
| 35     | DSG-DAB  |                                                    | ON                                                                       | 1485.46    | 1.036     | 1500.00         | 1300         | 1000.00          | 1000.00     | 1800             | 1000               | 25              | 25           | 25               | 25           | 3.0              | 3.0        |
| HV- CA |          | Max Curre                                          | ent Hrwd                                                                 | 3147 Volt  |           | 115-            |              | 1.5-1            | . [         | All Channel      | S D.O.             | Dur             | D//-1        |                  | -0//-1       | Tala             | [-1        |
|        |          |                                                    | ige i nord                                                               | 3147 Volt  | -         | vse             | t [v]        | I Set            | t [UA]      | VIMAD            | : [V]              | кир             | [v/s]        | RDOW             | n[v/s]       | Trip             | [5]        |
|        |          | Board Ter                                          | nperature                                                                | 29 Celsius |           | 15              | 00.0         | 100              | 0.0         | 180              | 0.0                | 25              | 5.0          | 25               | .0           | 3.               | 0          |
| I & '  | Up Test  | Bd St<br>Pav<br>Firmw<br>HV 1<br>Te<br>Unde<br>Ove | atus<br>ver Fail<br>are Errors<br>Max Cal<br>mp Cal<br>sr Temp<br>r Temp |            |           |                 |              |                  |             |                  |                    |                 |              |                  | Ne<br>< Pre  | <u>ext Slot</u>  | >          |
|        |          |                                                    |                                                                          |            |           |                 |              |                  |             |                  |                    |                 |              |                  |              |                  |            |

FIG. 6. Expert Controls CSS-BOY screen shows status of channel 14 is off after Pw for all channels was set to 1 (turn on) simultaneously.

|                                                                                                    | GEC 02020                                 |            |         |            |             |           |          |         |        |        |         |         |        |           |         |           | - a ×                    |
|----------------------------------------------------------------------------------------------------|-------------------------------------------|------------|---------|------------|-------------|-----------|----------|---------|--------|--------|---------|---------|--------|-----------|---------|-----------|--------------------------|
| Conc. Security Security Securit                                                                                                    | File Settings Groups Window Help          |            | _       | _          | _           | _         | _        | _       | _      | _      | _       | _       | _      | _         | _       | _         | _                        |
| Control   Function   Function                                                                                                    | 🏭 eeco: eeneral con                       | trol softi | ngle    |            |             |           |          |         |        |        |         |         |        |           |         |           |                          |
|                                                                                                    | SYSTEM                                    |            |         |            | hvcaentest2 |           |          |         |        |        |         |         |        |           |         | BOARDS    |                          |
| Norm Norm                                                                                                    | Invegentest2 Discorpect Configure         | Custom     | Name ~  | 10Set      | V0Set       | IMon      | VMon     | Pw      | Status | RUp    | RDWn    | Trip    | V1Set  | I1Set     | SVMax   |           | the second second second |
| Image: Participant Part Part Part Part Part Part Part Par                                                                                                    |                                           | 00.004     | DSG-Lab | 1000.00 uA | 1500.00 V   | -0.024 uA | 863.33 V | On      | Up     | 25 Vps | 25 Vps  | 3.0 sec | 0.00 V | 101.00 uA | 1800 V  | • Boar    | d00 - A7030TN - [304]    |
| market   market   markt   markt   markt <td>SY4527<br/>Universal Multichannel</td> <td>00.005</td> <td>DSG-LAB</td> <td>1000.00 uA</td> <td>1500.00 V</td> <td>0.046 uA</td> <td>870.67 V</td> <td>On</td> <td>Up</td> <td>25 Vps</td> <td>25 Vps</td> <td>3.0 sec</td> <td>0.00 V</td> <td>101.00 uA</td> <td>1800 V</td> <td></td> <td></td>                                                                                                    | SY4527<br>Universal Multichannel          | 00.005     | DSG-LAB | 1000.00 uA | 1500.00 V   | 0.046 uA  | 870.67 V | On      | Up     | 25 Vps | 25 Vps  | 3.0 sec | 0.00 V | 101.00 uA | 1800 V  |           |                          |
| string   string   000   000   000   000   000   000   000   000   000   000   000   000   000   000   000   000   000   000   000   000   000   000   000   000   000   000   000   000   000   000   000   000   000   000   000   000   000   000   000   000   000   000   000   000   000   000   000   000   000   000   000   000   000   000   000   000   000   000   000   000   000   000   000   000   000   000   000   000   000   000   000   000   000   000   000   000   000   000   000   000   000   000   000   000   000   000   000   000   000   000   000   000   000   000   0                                                                                                    | 129.57.86.124                             | 00.006     | DSG-LAB | 1000.00 uA | 1500.00 V   | 0.040 uA  | 868.24 V | On      | Up     | 25 Vps | 25 Vps  | 3.0 sec | 0.00 V | 101.00 uA | 1800 V  |           | A7030TN<br>Module        |
| AUNCLE FAIRING 000 000                                                                                                    | SETTINGS                                  | 00.007     | DSG-LAB | 1000.00 uA | 1500.00 V   | 0.990 uA  | 867.66 V | On      | Up     | 25 Vps | 25 Vps  | 3.0 sec | 0.00 V | 101.00 uA | 1800 V  |           |                          |
| Sinity   Los   One   Op   Sinity   Op   Sinity   Sinity   <                                                                                                    | ADVANCED FEATURES                         | 00.008     | DSG-LAB | 1000.00 uA | 1500.00 V   | -0.042 uA | 865.10 V | On      | Up     | 25 Vps | 25 Vps  | 3.0 sec | 0.00 V | 101.00 uA | 1800 V  | BdStatu   | s                        |
| Los   Co   Co                                                                                                    | ON                                        | 00.009     | DSG-LAB | 1000.00 uA | 1500.00 V   | 0.046 uA  | 865.72 V | On      | Up     | 25 Vps | 25 Vps  | 3.0 sec | 0.00 V | 101.00 uA | 1800 V  | HIMax     | 3147 V<br>1118 UA        |
| Norm   Norm   Norm <th< td=""><td>SCRIPT LOG OFF</td><td>00.010</td><td>DSG-LAB</td><td>1000.00 uA</td><td>1500.00 V</td><td>0.026 uA</td><td>860.91 V</td><td>On</td><td>Up</td><td>25 Vps</td><td>25 Vps</td><td>3.0 sec</td><td>0.00 V</td><td>101.00 uA</td><td>1800 V</td><td>Temp</td><td>27 °C</td></th<>                                                                                                    | SCRIPT LOG OFF                            | 00.010     | DSG-LAB | 1000.00 uA | 1500.00 V   | 0.026 uA  | 860.91 V | On      | Up     | 25 Vps | 25 Vps  | 3.0 sec | 0.00 V | 101.00 uA | 1800 V  | Temp      | 27 °C                    |
| NEXT   NEX   NEX <td>SESSIONS MAP INFO INFO</td> <td>00.011</td> <td>DSG-LAB</td> <td>1000.00 uA</td> <td>1500.00 V</td> <td>3.014 uA</td> <td>880.99 V</td> <td>On</td> <td>Up</td> <td>25 Vps</td> <td>25 Vps</td> <td>3.0 sec</td> <td>0.00 V</td> <td>101.00 uA</td> <td>1800 V</td> <td>Cir Alarr</td> <td>n NO</td>                                                                                                    | SESSIONS MAP INFO INFO                    | 00.011     | DSG-LAB | 1000.00 uA | 1500.00 V   | 3.014 uA  | 880.99 V | On      | Up     | 25 Vps | 25 Vps  | 3.0 sec | 0.00 V | 101.00 uA | 1800 V  | Cir Alarr | n NO                     |
| Convert OV 0011 DSG-LAB 10000 LA 19000 V 0.002 LA 863.71 V 0n Up 23 Vps 23 Vps 30 sec 0.00 V 101.0LuA 1800 V   OV 0011 DSG-LAB 10000 LA 190.0V 0.038 LA 662.2 V 0n Up 23 Vps 23 Vps 30 sec 0.00 V 101.0LuA 1800 V   OV 10011 DSG-LAB 10000 LA 190.0V 0.038 LA 662.2 V 0n Up 23 Vps 23 Vps 30 sec 0.00 V 101.0LuA 1800 V   OV 10011 10000 LA 190.0V 0.046 LA 665.6 V 0n Up 23 Vps 30 sec 0.00 V 101.0LuA 1800 V   MVINTS 30025 DSG-LAB 10000 LA 190.0V 0.044 LA 662.32 V 0n Up 23 Vps 30 sec 0.00 V 101.0LuA 1800 V   MVINTS Signa DSG-LAB 10000 LA 190.0V 0.062 LA 660.5 V 0n Up 23 Vps 30 sec 0.00 V 101.0LuA 1800 V 100.0LuA 1800 V                                                                                                    | RESET GEN SIGN<br>FLAG CFG CFG KILL ALARM | 00.012     | DSG-LAB | 1000.00 uA | 1500.00 V   | -0.022 uA | 863.79 V | On      | Up     | 25 Vps | 25 Vps  | 3.0 sec | 0.00 V | 101.00 uA | 1800 V  |           |                          |
| 000 0000 000 000                                                                                                    | Channel ON ·                              | 00.013     | DSG-LAB | 1000.00 uA | 1500.00 V   | -0.002 uA | 863.71 V | On      | Up     | 25 Vps | 25 Vps  | 3.0 sec | 0.00 V | 101.00 uA | 1800 V  |           |                          |
| UN   UN   UN<                                                                                                    | ovv •                                     | 00.014     | DSG-LAB | 1000.00 uA | 1500.00 V   | 0.038 uA  | 862.25 V | On      | Up     | 25 Vps | 25 Vps  | 3.0 sec | 0.00 V | 101.00 uA | 1800 V  |           |                          |
| Tp To To< To< <                                                                                                    | OVC .                                     | 00.015     | DSG-LAB | 1000.00 uA | 1500.00 V   | 0.046 uA  | 856.64 V | On      | Up     | 25 Vps | 25 Vps  | 3.0 sec | 0.00 V | 101.00 uA | 1800 V  |           |                          |
| Find 9432 Find 1000 1000004 15000V 0.000 00004 000004 000004                                                                                                    | Trip 😁                                    | 00.016     | DSG-LAB | 1000.00 uA | 1500.00 V   | -0.036 uA | 2.22 V   | Off     |        | 25 Vps | 25 Vps  | 3.0 sec | 0.00 V | 101.00 uA | 1800 V  |           |                          |
| mind mind 0.00 0.000 0.000 0.                                                                                                    | Fan0 0 3432                               | 00.017     | DSG-LAB | 1000.00 µA | 1500.00 V   | 0.042     | 861.68 V | 00      | IIn    | 25 Vos | 25 Vine | 3.0 sec | 0.00 V | 101.00.04 | 1800 V  |           |                          |
| Number Pards Pards Observals Observals                                                                                                    | Fan2 9 3397                               | 00.018     | DSG-LAB | 1000.00 uA | 1500.00 V   | 0.004.04  | 862 32 V | 00      | Up.    | 25 Vor | 25 Vor  | 30 rec  | 0.00 V | 101.00.04 | 1800 V  |           |                          |
| Fund Outo Outo                                                                                                    | Fan3 # 3468<br>Fan4 # 3254                | 00.010     | DEGLAR  | 1000.00    | 1500.00 V   | 0.0920    | RED SE V | 0       | U-     | 25 Ver | 25 Ver  | 20      | 0.00 V | 101.000   | 1900 1/ |           |                          |
| System   System   System<                                                                                                    | Fan5 # 3432                               | 00.019     | DIGILAD | 1000.00 04 | 1500.00 V   | 0.002 UA  | ¥ 06.000 | OII OII | op     | 25 Vps | 25 Vps  | 5.0 sec | 0.00 ¥ | 101.00 04 | 1000 V  |           |                          |
| H-Wardspeed Low Low                                                                                                    | SymbolicName SystemOne                    | 00.020     | DSG-LAB | 1000.00 UA | 1500.00 V   | 0.058 UA  | 853.11 V | Un      | Up     | 25 Vps | 25 Vps  | 3.0 sec | 0.00 V | 101.00 UA | 1800 V  |           |                          |
| Field   IB23<br>Field   Obsc LA8   Obsc Udd   Obsc Udd                                                                                                    | HVFanSpeed LOW MID. HI                    | 00.021     | USG-LAB | 1000.00 UA | 1500.00 V   | 0.082 uA  | 858.93 V | Un      | Up     | 25 Vps | 20 Vps  | 3.U sec | 0.00 V | 101.00 UA | 1800 V  |           |                          |
| PM-West Part # 1716 OD.00.1 OSG-LAB 100000 uA 1500.00 V 1.016 uA 858.06 V On Up 25 typ: 25 typ: 3.0 sec 0.00 V 101.00 uA 1500 V   DevODStatur Devalued 000.00 uA 1500.00 V 1.016 uA 858.05 V On Up 25 typ: 25 typ: 3.0 sec 0.00 V 101.00 uA 1500 V   DevODStatur Devalued 000.00 uA 1500.00 V -0.038 uA 858.05 V On Up 25 typ: 25 typ: 3.0 sec 0.00 V 101.00 uA 1500 V   ORX DSG-LAB 1000.00 uA 1500.00 V 0.062 uA 855.67 V On Up 25 typ: 25 typ: 3.0 sec 0.00 V 101.00 uA 1500 V   ORX DSG-LAB 1000.00 uA 1500.00 V 1.052 uA 855.67 V On Up 25 typ: 25 typ: 3.0 sec 0.00 V 101.00 uA 1500 V   ORX DSG-LAB 1000.00 uA 1500.00 V 1.052 uA 854.68 V On Up 25 typ: 25 typ: 3.0 sec 0.00 V 101.00                                                                                                    | Fan0 0 1823                               | 00.022     | DSG-LAB | 1000.00 uA | 1500.00 V   | 0.032 uA  | 857.89 V | On      | Up     | 25 Vps | 25 Vps  | 3.0 sec | 0.00 V | 101.00 uA | 1800 V  |           |                          |
| Disabled   06.024   056-LAB   00000 uA   150.00 V   -0.038 uA   855.65 V   0n   Up   25 Vps   25 Vps   3.0 sec   0.00 V   101.00 uA   1500 V     00.052   D56-LAB   1000.00 uA   150.00 V   0.062 uA   855.65 V   0n   Up   25 Vps   25 Vps   3.0 sec   0.00 V   101.00 uA   1500 V   -     00.052   D56-LAB   1000.00 uA   1500.00 V   0.062 uA   855.76 V   0n   Up   25 Vps   25 Vps   3.0 sec   0.00 V   101.00 uA   1500 V   -     00.057   D56-LAB   1000.00 uA   1500.00 V   1.678 uA   854.68 V   0n   Up   25 Vps   3.0 sec   0.00 V   101.00 uA   1500 V   -     00.057   D56-LAB   1000.00 uA   1500.00 V   1.678 uA   854.68 V   0n   Up   25 Vps   3.0 sec   0.00 V   101.00 uA   1500 V     00.05   D56-LAB   1000.00 uA   150.00 V   0.090 uA   853.94 V   0n   Up                                                                                                    | PWFanStat Fan1 # 1716<br>Fan2 # 1680      | 00.023     | DSG-LAB | 1000.00 uA | 1500.00 V   | 1.016 uA  | 858.09 V | On      | Up     | 25 Vps | 25 Vps  | 3.0 sec | 0.00 V | 101.00 uA | 1800 V  |           |                          |
| ORX25 OS5-LAB 1000.00 uA 1500.00 V 0.062 uA 855.65 V On Up 25 Vpr 25 Vpr 3.0 sec 0.00 V 101.00 uA 1800 V -   00.025 DS5-LAB 1000.00 uA 1500.00 V 1.020 uA 855.65 V On Up 25 Vpr 25 Vpr 3.0 sec 0.00 V 101.00 uA 1800 V   00.025 DS5-LAB 1000.00 uA 1500.00 V 1.078 uA 854.63 V On Up 25 Vpr 25 Vpr 3.0 sec 0.00 V 101.00 uA 1800 V 1800 V   00.028 DS6-LAB 1000.00 uA 1500.00 V 0.096 uA 854.68 V On Up 25 Vpr 25 Vpr 3.0 sec 0.00 V 101.00 uA 1800 V   00.028 DS6-LAB 1000.00 uA 1500.00 V 0.096 uA 853.94 V On Up 25 Vpr 3.0 sec 0.00 V 101.00 uA 1800 V   00.05 DS6-LAB 1000.00 uA 1500.00 V 0.000 uA 833.94 V On Up 25 Vpr 3.0 sec 0.00 V 101.00 uA 1800 V V V <                                                                                                    | DHCPDStatus Disabled                      | 00.024     | DSG-LAB | 1000.00 uA | 1500.00 V   | -0.038 uA | 858.05 V | On      | Up     | 25 Vps | 25 Vps  | 3.0 sec | 0.00 V | 101.00 uA | 1800 V  |           |                          |
| 00.056   D5G-LAB   1000.00 uA   1520 uA   855.79 V   On   Up   25 Vps   23.0 sec   0.00 V   101.00 uA   1800 V     00.027   D5G-LAB   1000.00 uA   1500.00 V   1.078 uA   854.63 V   On   Up   25 Vps   25 Vps   3.0 sec   0.00 V   101.00 uA   1800 V     00.027   D5G-LAB   1000.00 uA   1500.00 V   1.078 uA   854.63 V   On   Up   25 Vps   25 Vps   3.0 sec   0.00 V   101.00 uA   1800 V     00.028   D5G-LAB   1000.00 uA   1500.00 V   0.099 uA   854.08 V   On   Up   25 Vps   3.0 sec   0.00 V   101.00 uA   1800 V     00.059   D5G-LAB   1000.00 uA   1500.00 V   0.000 uA   853.94 V   On   Up   25 Vps   3.0 sec   0.00 V   101.00 uA   1800 V     0.050-LAB   1000.00 uA   1500.00 V   0.000 uA   833.94 V   On   Up   25 Vps   3.0 sec   0.00 V   101.00 uA   1800 V   V                                                                                                    |                                           | 00.025     | DSG-LAB | 1000.00 uA | 1500.00 V   | 0.062 uA  | 855.65 V | On      | Up     | 25 Vps | 25 Vps  | 3.0 sec | 0.00 V | 101.00 uA | 1800 V  |           |                          |
| 00.027   DSG-LAB   1000.00 uA   1500.00 V   1.078 uA   854.68 V   On   Up   25 Vps   25 Vps   3.0 sec   0.00 V   101.00 uA   1800 V     00.028   DSG-LAB   1000.00 uA   1500.00 V   0.096 uA   854.08 V   On   Up   25 Vps   25 Vps   3.0 sec   0.00 V   101.00 uA   1800 V     00.029   DSG-LAB   1000.00 uA   1500.00 V   0.000 uA   853.94 V   On   Up   25 Vps   3.0 sec   0.00 V   101.00 uA   1800 V     0   0   Up   25 Vps   25 Vps   3.0 sec   0.00 V   101.00 uA   1800 V     0   Up   25 Vps   25 Vps   3.0 sec   0.00 V   101.00 uA   1800 V     0   Up   25 Vps   25 Vps   3.0 sec   0.00 V   101.00 uA   1800 V     0   Up   Up   25 Vps   3.0 sec   0.00 V   101.00 uA   1800 V                                                                                                    |                                           | 00.026     | DSG-LAB | 1000.00 uA | 1500.00 V   | 1.020 uA  | 855.79 V | On      | Up     | 25 Vps | 25 Vps  | 3.0 sec | 0.00 V | 101.00 uA | 1800 V  |           |                          |
| 0.028   DSG-LAB   1000.00 uA   1500.00 V   0.096 uA   854.08 V   Om   Up   25 Vps   2.5 Vps   3.0 sec   0.00 V   101.00 uA   1800 V     0.028   DSG-LAB   1000.00 uA   1500.00 V   0.000 uA   853.94 V   Om   Up   25 Vps   2.5 Vps   3.0 sec   0.00 V   101.00 uA   1800 V     4   Image: Contract Structure Structure St |                                           | 00.027     | DSG-LAB | 1000.00 uA | 1500.00 V   | 1.078 uA  | 854.63 V | On      | Up     | 25 Vps | 25 Vps  | 3.0 sec | 0.00 V | 101.00 uA | 1800 V  |           |                          |
| 00009 D5G-LAB 1000.00 uA 1500.00 V 0.000 uA 853.94 V On Up 25 Vps 25 Vps 3.0 sec 0.00 V 101.00 uA 1800 V                                                                                                    |                                           | 00.028     | DSG-LAB | 1000.00 uA | 1500.00 V   | 0.096 uA  | 854.08 V | On      | Up     | 25 Vps | 25 Vps  | 3.0 sec | 0.00 V | 101.00 uA | 1800 V  |           |                          |
|                                                                                                    |                                           | 00.029     | DSG-LAB | 1000.00 uA | 1500.00 V   | 0.000 uA  | 853.94 V | On      | Up     | 25 Vps | 25 Vps  | 3.0 sec | 0.00 V | 101.00 uA | 1800 V  |           |                          |
|                                                                                                    |                                           | 4          |         |            |             |           |          |         |        |        |         |         |        |           |         | •         |                          |
|                                                                                                    |                                           |            |         |            |             |           |          |         |        |        |         |         |        |           |         |           |                          |
| hraentest2 128-5766.124 COVIECTED @ 0 0                                                                                                    | hvcaentest2 129.57.86.124                 |            |         |            |             |           |          |         |        |        |         |         |        |           |         |           |                          |

FIG. 7. GECO 2020 screenshot shows channel 16 off after Pw for all channels was set to 1 (turn on) simultaneously.

|               |           |                                                     |                                                                        |              | TEST      | HV C/    | AEN - Ex | (pert C      | ontrols | - Slot      | 0     |          |       |          |        |                 |     |
|---------------|-----------|-----------------------------------------------------|------------------------------------------------------------------------|--------------|-----------|----------|----------|--------------|---------|-------------|-------|----------|-------|----------|--------|-----------------|-----|
| 1             | Novice    | l                                                   |                                                                        |              |           | Board Mo | del A70  | 30TN - [S/N: | 304]    |             |       |          |       |          | AL     | L ON/O          | FF  |
| Ch#           | Location  | Click to                                            | Status                                                                 | VMon [V]     | Imon [uA] | Vse      | t [V]    | Iset         | [uA]    | Vmax        | « [V] | RUp      | [V/s] | RDwn     | [V/s]  | Trip            | [s] |
|               |           | Turn                                                |                                                                        |              |           | Readback | Set      | Readback     | Set     | Readback    | Set   | Readback | Set   | Readback | Set    | Readback        | Set |
| 00            | DSG-Lab   | OFF                                                 | ON                                                                     | 1401.53      | 1.044     | 1500.00  | 1500     | 1000.00      | 1000.00 | 1800        | 1800  | 25       | 25    | 25       | 25     | 3.0             | 3.0 |
| 01            | DSG-Lab   | OFF                                                 | ON                                                                     | 1411.97      | 0.030     | 1500.00  | 1500     | 1000.00      | 1000.00 | 1800        | 1800  | 25       | 25    | 25       | 25     | 3.0             | 3.0 |
| 02            | DSG-Lab   | OFF                                                 | ON                                                                     | 1412.24      | -0.056    | 1500.00  | 1500     | 1000.00      | 1000.00 | 1800        | 1800  | 25       | 25    | 25       | 25     | 3.0             | 3.0 |
| 03            | DSG-Lab   | OFF                                                 | ON                                                                     | 1410.00      | 0.990     | 1500.00  | 1500     | 1000.00      | 1000.00 | 1800        | 1800  | 25       | 25    | 25       | 25     | 3.0             | 3.0 |
| 04            | DSG-Lab   | OFF                                                 | ON                                                                     | 1400.90      | -0.034    | 1500.00  | 1500     | 1000.00      | 1000.00 | 1800        | 1800  | 25       | 25    | 25       | 25     | 3.0             | 3.0 |
| 05            | DSG-DAB   | OFF                                                 | ON                                                                     | 1408.34      | 0.032     | 1500.00  | 1500     | 1000.00      | 1000.00 | 1800        | 1800  | 25       | 25    | 25       | 25     | 3.0             | 3.0 |
| 06            | DSG-LAB   | OFF                                                 | ON                                                                     | 1404.95      | 0.024     | 1500.00  | 1500     | 1000.00      | 1000.00 | 1800        | 1800  | 25       | 25    | 25       | 25     | 3.0             | 3.0 |
| 07            | DSG-LAB   | OFF                                                 | ON                                                                     | 1405.06      | 0.972     | 1500.00  | 1500 :   | 1000.00      | 1000.00 | 1800        | 1800  | 25       | 25    | 25       | 25     | 3.0             | 3.0 |
| 08            | DSG-LAB   | OFF                                                 | ON                                                                     | 1402.50      | -0.058    | 1500.00  | 1500     | 1000.00      | 1000.00 | 1800        | 1800  | 25       | 25    | 25       | 25     | 3.0             | 3.0 |
| 09            | DSG-LAB   | OFF                                                 | ON                                                                     | 1403.21      | 0.030     | 1500.00  | 1500     | 1000.00      | 1000.00 | 1800        | 1800  | 25       | 25    | 25       | 25     | 3.0             | 3.0 |
| 10            | DSG-LAB   | OFF                                                 | ON                                                                     | 1398.37      | 0.010     | 1500.00  | 1500 ,   | 1000.00      | 1000.00 | 1800        | 1800  | 25       | 25    | 25       | 25     | 3.0             | 3.0 |
| 11            | DSG-LAB   | OFF                                                 | ON                                                                     | 1418.10      | 3.000     | 1500.00  | 1500     | 1000.00      | 1000.00 | 1800        | 1800  | 25       | 25    | 25       | 25     | 3.0             | 3.0 |
| 12            | DSG-LAB   | OFF                                                 | ON                                                                     | 1400.72      | -0.036    | 1500.00  | 1500     | 1000.00      | 1000.00 | 1800        | 1800  | 25       | 25    | 25       | 25     | 3.0             | 3.0 |
| 13            | DSG-LAB   | OFF                                                 | ON                                                                     | 1400.44      | -0.016    | 1500.00  | 1500     | 1000.00      | 1000.00 | 1800        | 1800  | _25_     | 25    | 25       | 25     | 3.0             | 3.0 |
| 14            | DSG-LAB   | OFF                                                 | ON                                                                     | 1398.77      | 0.026     | 1500.00  | 1500     | 1000.00      | 1000.00 | 1800        | 1800  | 25       | 25    | 25       | 25     | 3.0             | 3.0 |
| 15            | DSG-LAB   | OFF                                                 | CIN                                                                    | 1393.57      | 0.026     | 1500.00  | 1500     | 1000.00      | 1000.00 | 1800        | 1800  | 25       | 25    | - 25     | 25     | 30              | 3.0 |
| 16            | DSG-LAB   | ON                                                  | OFF                                                                    | 2.75         | -0.036    | 1500.00  | 1500     | 1000.00      | 1000.00 | 1800        | 1800  | 25       | 25    | 25       | 25     | 3.0             | 3.0 |
| 17            | DSG-LAB   | OFF                                                 | ON                                                                     | 1398.89      | 0.024     | 1500.00  | 1500     | 1000.00      | 1000.00 | 1800        | 1800  | 25       | 25    | 25       | 25     | 3.0             | 3.0 |
| 18            | DSG-LAB   | OFF                                                 | ON                                                                     | 1400.10      | -0.014    | 1500.00  | 1500     | 1000.00      | 1000.00 | 1800        | 1800  | 25       | 25    | 25       | 25     | 3.0             | 3.0 |
| 19            | DSG-LAB   | OFF                                                 | ON                                                                     | 1397.46      | 0.064     | 1500.00  | 1500     | 1000.00      | 1000.00 | 1800        | 1800  | 25       | 25    | 25       | 25     | 3.0             | 3.0 |
| 20            | DSG-LAB   | OFF                                                 | ON                                                                     | 1389.78      | 0.050     | 1500.00  | 1500 .   | 1000.00      | 1000.00 | 1800        | 1800  | 25       | 25    | 25       | 25     | 3.0             | 3.0 |
| 21            | DSG-LAB   | OFF                                                 | ON                                                                     | 1396.07      | 0.066     | 1500.00  | 1500     | 1000.00      | 1000.00 | 1800        | 1800  | 25       | 25    | 25       | 25     | 3.0             | 3.0 |
| 22            | DSG-LAB   | OFF                                                 | ON                                                                     | 1395.19      | 0.020     | 1500.00  | 1500 ;   | 1000.00      | 1000.00 | 1800        | 1800  | 25       | 25    | 25       | 25     | 3.0             | 3.0 |
| 23            | DSG-LAB   | OFF                                                 | ON                                                                     | 1395.26      | 1.000     | 1500.00  | 1500     | 1000.00      | 1000.00 | 1800        | 1800  | 25       | 25    | 25       | 25     | 3.0             | 3.0 |
| 24            | DSG-LAB   | OFF                                                 | ON                                                                     | 1395.39      | -0.048    | 1500.00  | 1500     | 1000.00      | 1000.00 | 1800        | 1800  | 25       | 25    | 25       | 25     | 3.0             | 3.0 |
| 25            | DSG-LAB   | OFF                                                 | ON                                                                     | 1393.05      | 0.054     | 1500.00  | 1500     | 1000.00      | 1000.00 | 1800        | 1800  | 25       | 25    | 25       | 25     | 3.0             | 3.0 |
| 26            | DSG-LAB   | OFF                                                 | ON                                                                     | 1392.59      | 1.014     | 1500.00  | 1500     | 1000.00      | 1000.00 | 1800        | 1800  | 25       | 25    | 25       | 25     | 3.0             | 3.0 |
| 27            | DSG-LAB   | OFF                                                 | ON                                                                     | 1392.14      | 1.064     | 1500.00  | 1500     | 1000.00      | 1000.00 | 1800        | 1800  | 25       | 25    | 25       | 25     | 3.0             | 3.0 |
| 28            | DSG-LAB   | OFF                                                 | ON                                                                     | 1390.65      | 0.082     | 1500.00  | 1500 🗧   | 1000.00      | 1000.00 | 1800        | 1800  | 25       | 25    | 25       | 25     | 3.0             | 3.0 |
| 29            | DSG-LAB   | OFF                                                 | ON                                                                     | 1390.17      | -0.016    | 1500.00  | 1500     | 1000.00      | 1000.00 | 1800        | 1800  | 25       | 25    | 25       | 25     | 3.0             | 3.0 |
| 30            | DSG-LAB   | OFF                                                 | ON                                                                     | 1392.09      | 0.004     | 1500.00  | 1500 、   | 1000.00      | 1000.00 | 1800        | 1800  | _25      | 25    | 25       | 25     | 3.0             | 3.0 |
| 31            | DSG-LAB   | OFF                                                 | ON                                                                     | 1389.35      | -0.024    | 1500.00  | 1500     | 1000.00      | 1000.00 | 1800        | 1800  | 25       | 25    | 25       | 25     | 3.0             | 3.0 |
| 32            | DSG-LAB   | OFF                                                 | ON                                                                     | 1388.12      | 0.004     | 1500.00  | 1500     | 1000.00      | 1000.00 | 1800        | 1800  | 25       | 25    | 25       | 25     | 3.0             | 3.0 |
| 33            | DSG-LAB   | OFF                                                 | ON                                                                     | 1386.04      | 0.034     | 1500.00  | 1500     | 1000.00      | 1000.00 | 1800        | 1800  | 25       | 25    | 25       | 25     | 3.0             | 3.0 |
| 34            | DSG-LAB   | OFF                                                 | ON                                                                     | 1405.34      | 0.954     | 1500.00  | 1500     | 1000.00      | 1000.00 | 1800        | 1800  | 25       | 25    | 25       | 25     | 3.0             | 3.0 |
| 35            | DSG-LAB   | OFF                                                 | ON                                                                     | 1381.32      | 1.028     | 1500.00  | 1500     | 1000.00      | 1000.00 | 1800        | 1800  | 25       | 25    | 25       | 25     | 3.0             | 3.0 |
|               |           | Max Curre                                           | nt Hrwd                                                                | 1118 microAm |           | 2        |          | -1           |         | All Channel | s     |          |       | -        |        |                 |     |
| 110 02        | CIN PORTS | Max Volta                                           | ge Hrwd                                                                | 3147 Volt    |           | VSe      | t [V]    | I Set        | [uA]    | VMa         | < [M] | Rup      | [V/s] | RDow     | m[V/s] | Trip            | [s] |
|               |           | Board Ten                                           | nperature                                                              | 28 Celsius   |           | 15       | 00.0     | 100          | 0.0     | 180         | 0.0   | 25       | .0    | 2!       | 5.0    | 3,              | 0   |
| <u>I&amp;</u> | V Plots   | Bd St<br>Pov<br>Firmw<br>HV M<br>Tei<br>Unde<br>Ove | atus<br>er Fail<br>are Errors<br>Max Cal<br>mp Cal<br>r Temp<br>r Temp |              |           |          |          |              |         |             |       |          |       |          | N      | <u>ext Slot</u> | >   |
|               |           |                                                     |                                                                        |              |           |          |          |              |         |             |       |          |       |          | -      |                 |     |

FIG. 8. Expert Controls CSS-BOY screen shows status of channel 16 is off after Pw for all channels was set to1 (turn on) simultaneously.

|                                      |            |                    |                          |                        |                        |                        |          |          |                  |                  |                    |                  |           |                  |       |              | -                 | -  |
|--------------------------------------|------------|--------------------|--------------------------|------------------------|------------------------|------------------------|----------|----------|------------------|------------------|--------------------|------------------|-----------|------------------|-------|--------------|-------------------|----|
| File Settings Groups Window Help     |            | _                  | _                        | _                      |                        | _                      |          |          | _                |                  |                    |                  | _         |                  |       |              |                   |    |
| 🍈 eeco: eeneral con                  | itrol soft | mare               |                          |                        |                        |                        |          |          |                  |                  |                    |                  |           |                  |       |              |                   |    |
| SYSTEM                               |            |                    |                          | hvcaentest2            |                        |                        |          |          |                  |                  |                    |                  |           |                  | 804   | RDS          |                   |    |
| hvoaentest2 Disconnect Configure     | Custom     | Name               | IOSet +                  | → V0Set                | IMon                   | VMon                   | Pw       | Status   | RUp              | RDWn             | Trip               | V1Set            | I1Set     | SVMax            | ÷ .   | Board00 -    | 47030TN - [304]   |    |
| SY4527<br>Universal Multichannel     | 00.009     | DSG-LAB<br>DSG-LAB | 1000.00 uA<br>1000.00 uA | 1500.00 V<br>1500.00 V | -0.012 uA<br>-0.052 uA | 1499.75 V<br>1499.78 V | On<br>On | Up<br>Up | 25 Vps<br>25 Vps | 25 Vps<br>25 Vps | 3.0 sec<br>3.0 sec | 0.00 V<br>0.00 V | 101.00 uA | 1800 V<br>1800 V |       |              |                   |    |
| POWER SUPPLY SYSTEM                  | 00.011     | DSG-LAB            | 1000.00 uA               | 1500.00 V              | 2.956 uA               | 1499.56 V              | On       | Up       | 25 Vps           | 25 Vps           | 3.0 sec            | 0.00 V           | 101.00 uA | 1800 V           |       |              | A7030TN<br>Module |    |
| SETTINGS                             | 00.012     | DSG-LAB            | 1000.00 uA               | 1500.00 V              | -0.084 uA              | 1499.80 V              | On       | Up       | 25 Vps           | 25 Vps           | 3.0 sec            | 0.00 V           | 101.00 uA | 1800 V           | 1.1.2 | 1            |                   |    |
| ADVANCED FEATURES                    | 00.013     | DSG-LAB            | 1000.00 uA               | 1500.00 V              | -0.058 uA              | 1499.84 V              | On       | Up       | 25 Vps           | 25 Vps           | 3.0 sec            | 0.00 V           | 101.00 uA | 1800 V           | B     | dStatus      |                   |    |
|                                      | 00.014     | DSG-LAB            | 1000.00 uA               | 1500.00 V              | -0.018 uA              | 1499.76 V              | On       | Up       | 25 Vps           | 25 Vps           | 3.0 sec            | 0.00 V           | 101.00 uA | 1800 V           | н     | vmax<br>IMax | 3147              | uA |
| OFF                                  | 00.015     | DSG-LAB            | 1000.00 uA               | 1500.00 V              | -0.032 uA              | 1499.88 V              | On       | Up       | 25 Vps           | 25 Vps           | 3.0 sec            | 0.00 V           | 101.00 uA | 1800 V           | Te    | emp          | 28                | °C |
| SESSIONS MAP INFO INFO               | 00.016     | DSG-LAB            | 1000.00 uA               | 1500.00 V              | -0.026 uA              | 1499.84 V              | On       | Up       | 25 Vps           | 25 Vps           | 3.0 sec            | 0.00 V           | 101.00 uA | 1800 V           |       | ir Alarm     | NU                | -  |
| FLAG CFG CFG KELL ALARM              | 00.017     | DSG-LAB            | 1000.00 uA               | 1500.00 V              | -0.022 uA              | 1499.84 V              | On       | Up       | 25 Vps           | 25 Vps           | 3.0 sec            | 0.00 V           | 101.00 uA | 1800 V           |       |              |                   |    |
| Channel ON P                         | 00.018     | DSG-LAB            | 1000.00 uA               | 1500.00 V              | -0.058 uA              | 1499.82 V              | On       | Up       | 25 Vps           | 25 Vps           | 3.0 sec            | 0.00 V           | 101.00 uA | 1800 V           |       |              |                   |    |
| UNV .                                | 00.019     | DSG-LAB            | 1000.00 uA               | 1500.00 V              | -0.002 uA              | 3.15 V                 | Off      |          | 25 Vps           | 25 Vps           | 3.0 sec            | 0.00 V           | 101.00 uA | 1800 V           |       |              |                   |    |
| OVC *                                | 00.020     | DSG-LAB            | 1000.00 uA               | 1500.00 V              | -0.030 uA              | 1499.82 V              | On       | Up       | 25 Vps           | 25 Vps           | 3.0 sec            | 0.00 V           | 101.00 uA | 1800 V           |       |              |                   |    |
| Fan0 # 3432                          | 00.021     | DSG-LAB            | 1000.00 uA               | 1500.00 V              | 0.010 uA               | 1499.78 V              | On       | Up       | 25 Vps           | 25 Vps           | 3.0 sec            | 0.00 V           | 101.00 uA | 1800 V           |       |              |                   |    |
| Fan1 0 3289                          | 00.022     | DSG-LAB            | 1000.00 uA               | 1500.00 V              | -0.028 uA              | 1499.72 V              | On       | Up       | 25 Vps           | 25 Vps           | 3.0 sec            | 0.00 V           | 101.00 uA | 1800 V           |       |              |                   |    |
| HWFanStat Fan3 # 3432                | 00.023     | DSG-LAB            | 1000.00 uA               | 1500.00 V              | 0.936 uA               | 1499.76 V              | On       | Up       | 25 Vps           | 25 Vps           | 3.0 sec            | 0.00 V           | 101.00 uA | 1800 V           |       |              |                   |    |
| Fan4 6 3218<br>Fan5 6 3397           | 00.024     | DSG-LAB            | 1000.00 uA               | 1500.00 V              | -0.096 uA              | 1499.59 V              | On       | Up       | 25 Vps           | 25 Vps           | 3.0 sec            | 0.00 V           | 101.00 uA | 1800 V           |       |              |                   |    |
| SymbolicName SystemOne               | 00.025     | DSG-LAB            | 1000.00 uA               | 1500.00 V              | -0.026 uA              | 1499.79 V              | On       | Up       | 25 Vps           | 25 Vps           | 3.0 sec            | 0.00 V           | 101.00 uA | 1800 V           |       |              |                   |    |
| HVFanSpeed LOW MID. HI               | 00.026     | DSG-LAB            | 1000.00 uA               | 1500.00 V              | 0.956 uA               | 1499.91 V              | On       | Up       | 25 Vps           | 25 Vps           | 3.0 sec            | 0.00 V           | 101.00 uA | 1800 V           |       |              |                   |    |
| Fan0 e 1823                          | 00.027     | DSG-LAB            | 1000.00 uA               | 1500.00 V              | 1.016 uA               | 1499.83 V              | On       | Up       | 25 Vps           | 25 Vps           | 3.0 sec            | 0.00 V           | 101.00 uA | 1800 V           |       |              |                   |    |
| PWFanStat Fan1 # 1716<br>Fan2 # 1716 | 00.028     | DSG-LAB            | 1000.00 uA               | 1500.00 V              | 0.026 uA               | 1499.96 V              | On       | Up       | 25 Vps           | 25 Vps           | 3.0 sec            | 0.00 V           | 101.00 uA | 1800 V           |       |              |                   |    |
| DHCPDStatus Disabled                 | 00.029     | DSG-LAB            | 1000.00 uA               | 1500.00 V              | -0.068 uA              | 1499.69 V              | On       | Up       | 25 Vps           | 25 Vps           | 3.0 sec            | 0.00 V           | 101.00 uA | 1800 V           |       |              |                   |    |
|                                      | 00.030     | DSG-LAB            | 1000.00 uA               | 1500.00 V              | -0.060 uA              | 1499.83 V              | On       | Up       | 25 Vps           | 25 Vps           | 3.0 sec            | 0.00 V           | 101.00 uA | 1800 V           |       |              |                   |    |
|                                      | 00.031     | DSG-LAB            | 1000.00 uA               | 1500.00 V              | -0.072 uA              | 1499.80 V              | On       | Up       | 25 Vps           | 25 Vps           | 3.0 sec            | 0.00 V           | 101.00 uA | 1800 V           |       |              |                   |    |
|                                      | 00.032     | DSG-LAB            | 1000.00 uA               | 1500.00 V              | -0.048 uA              | 1499.78 V              | On       | Up       | 25 Vps           | 25 Vps           | 3.0 sec            | 0.00 V           | 101.00 uA | 1800 V           |       |              |                   |    |
|                                      | 00.033     | DSG-LAB            | 1000.00 uA               | 1500.00 V              | -0.020 uA              | 1499.81 V              | On       | Up       | 25 Vps           | 25 Vps           | 3.0 sec            | 0.00 V           | 101.00 uA | 1800 V           | - 11  |              |                   |    |
|                                      | 00.034     | DSG-LAB            | 1000.00 uA               | 1500.00 V              | 0.902 uA               | 1499.82 V              | On       | Up       | 25 Vps           | 25 Vps           | 3.0 sec            | 0.00 V           | 101.00 uA | 1800 V           | •     |              |                   |    |
|                                      | 1          |                    |                          |                        |                        |                        |          |          | _                |                  |                    | _                |           |                  |       |              |                   |    |
|                                      |            |                    |                          |                        |                        |                        |          |          |                  |                  |                    |                  |           |                  |       | _            |                   |    |
| hvcaentest2 129.57.86.124            |            |                    |                          |                        |                        |                        |          |          |                  |                  |                    |                  |           |                  |       |              | CONNECTED         |    |

FIG. 9. GECO 2020 screenshot shows channel 19 is off after Pw for all channels was set to 1 (turn on) simultaneously.

|       |           |                                           |                                                                             |              | TEST      | ' HV CA          | AEN - E>     | (pert C          | ontrols     | - Slot           | 0            |                   |             |                  |              |                        |            |
|-------|-----------|-------------------------------------------|-----------------------------------------------------------------------------|--------------|-----------|------------------|--------------|------------------|-------------|------------------|--------------|-------------------|-------------|------------------|--------------|------------------------|------------|
|       | Novice    |                                           |                                                                             |              |           | Board Mo         | del A70      | 30TN - [S/N:     | 304]        |                  |              |                   |             |                  | AL           | L ON/OF                | FF         |
| Ch#   | Location  | Click to<br>Turn                          | Status                                                                      | VMon [V]     | Imon [uA] | Vset<br>Readback | t [V]<br>Set | lset<br>Readback | [uA]<br>Set | Vma:<br>Readback | < [V]<br>Set | RUp [<br>Readback | V/s]<br>Set | RDwn<br>Readback | [V/s]<br>Set | Trip<br>Readback       | [s]<br>Set |
| 00    | DSG-Lab   | OFF                                       | ON                                                                          | 1117.30      | 1.050     | 1500.00          | 1500         | 1000.00          | 1000.00     | 1800             | 1800         | 25                | 25          | 25               | 25           | 3.0                    | 3.0        |
| 01    | DSG-Lab   | OFF                                       | ON                                                                          | 1126.74      | 0.046     | 1500.00          | 1500 🗧       | 1000.00          | 1000.00     | 1800             | 1800         | 25                | 25          | 25               | 25           | 3.0                    | 3.0        |
| 02    | DSG-Lab   | OFF                                       | ON                                                                          | 1124.44      | -0.046    | 1500.00          | 1500 🗧       | 1000.00          | 1000.00     | 1800             | 1800         | 25                | 25          | 25               | 25           | 3.0                    | 3.0        |
| 03    | DSG-Lab   | OFF                                       | ON                                                                          | 1123.38      | 0.996     | 1500.00          | 1500 🗧       | 1000.00          | 1000.00     | 1800             | 1800         | 25                | 25          | 25               | 25           | 3.0                    | 3.0        |
| 04    | DSG-Lab   | OFF                                       | ON                                                                          | 1120.18      | -0.024    | 1500.00          | 1500 🗧       | 1000.00          | 1000.00     | 1800             | 1800         | 25                | 25          | 25               | 25           | 3.0                    | 3.0        |
| 05    | DSG-LAB   | OFF                                       | ON                                                                          | 1140.72      | 0.038     | 1500.00          | 1500 🗧       | 1000.00          | 1000.00     | 1800             | 1800         | 25                | 25          | 25               | 25           | 3.0                    | 3.0        |
| 06    | DSG-LAB   | OFF                                       | ON                                                                          | 1139.06      | 0.034     | 1500.00          | 1500 🗧       | 1000.00          | 1000.00     | 1800             | 1800         | 25                | 25          | 25               | 25           | 3.0                    | 3.0        |
| 07    | DSG-LAB   | OFF                                       | ON                                                                          | 1118.42      | 0.980     | 1500.00          | 1500 🗧       | 1000.00          | 1000.00     | 1800             | 1800         | 25                | 25          | 25               | 25           | 3.0                    | 3.0        |
| 08    | DSG-LAB   | OFF                                       | ON                                                                          | 1111.06      | -0.048    | 1500.00          | 1500 🗧       | 1000.00          | 1000.00     | 1800             | 1800         | 25                | 25          | 25               | 25           | 3.0                    | 3.0        |
| 09    | DSG-LAB   | OFF                                       | ON                                                                          | 1117.72      | 0.040     | 1500.00          | 1500         | 1000.00          | 1000.00     | 1800             | 1800         | 25                | 25          | 25               | 25           | 3.0                    | 3.0        |
| 10    | DSG-LAB   | OFF                                       | ON                                                                          | 1117.66      | 0.002     | 1500.00          | 1500         | 1000.00          | 1000.00     | 1800             | 1800         | 25                | 25          | 25               | 25           | 3.0                    | 3.0        |
| 11    | DSG-LAB   | OFF                                       | ON                                                                          | 1116.04      | 3.004     | 1500.00          | 1500 🗧       | 1000.00          | 1000.00     | 1800             | 1800         | 25                | 25          | 25               | 25           | 3.0                    | 3.0        |
| 12    | DSG-LAB   | OFF                                       | ON                                                                          | 1115.51      | -0.022    | 1500.00          | 1500 🗧       | 1000.00          | 1000.00     | 1800             | 1800         | 25                | 25          | 25               | 25           | 3.0                    | 3.0        |
| 13    | DSG-LAB   | OFF                                       | ON                                                                          | 1114.09      | -0.008    | 1500.00          | 1500 🗧       | 1000.00          | 1000.00     | 1800             | 1800         | 25                | 25          | 25               | 25           | 3.0                    | 3.0        |
| 14    | DSG-LAB   | OFF                                       | ON                                                                          | 1134.23      | 0.032     | 1500.00          | 1500 🗧       | 1000.00          | 1000.00     | 1800             | 1800         | 25                | 25          | 25               | 25           | 3.0                    | 3.0        |
| 15    | DSG-LAB   | OFF                                       | ON                                                                          | 1113.16      | 0.018     | 1500.00          | 1500 🗧       | 1000.00          | 1000.00     | 1800             | 1800         | 25                | 25          | 25               | 25           | 3.0                    | 3.0        |
| 16    | DSG-LAB   | OFF                                       | ON                                                                          | 1112.56      | 0.030     | 1500.00          | 1500         | 1000.00          | 1000.00     | 1800             | 1800         | 25                | 25          | 25               | 25           | 3.0                    | 3.0        |
| 17    | DSG-LAB   | OFF                                       | ON                                                                          | 1112.41      | 0.030     | 1500.00          | 1500 🗧       | 1000.00          | 1000.00     | 1800             | 1800         | 25                | 25          | 25               | 25           | 3.0                    | 3.0        |
| 18    | DSG-LAB   | OFF                                       | ON                                                                          | 1106.03      | -0.010    | 1500.00          | 1500 🗧       | 1000.00          | 1000.00     | 1800             | 1800         | 25                | 25          | 25               | 25           | 3.0                    | 3.0        |
| 19    | DSG-LAB   | ON                                        | OFF                                                                         | 1.61         | 0.002     | 1500.00          | 1500         | 1000.00          | 1000.00     | 1800             | 1800         | 25                | 25          | 25               | 25           | 3.0                    | 3.0        |
| 20    | DSG-LAB   | OFF                                       | ON                                                                          | 1110.66      | 0.012     | 1500.00          | 1500         | 1000.00          | 1000.00     | 1800             | 1800         | 25                | 25          | 25               | 25           | 3.0                    | 3.0        |
| 21    | DSG-LAB   | OFF                                       | ON                                                                          | 1109.53      | 0.062     | 1500.00          | 1500 🗧       | 1000.00          | 1000.00     | 1800             | 1800         | 25                | 25          | 25               | 25           | 3.0                    | 3.0        |
| 22    | DSG-LAB   | OFF                                       | ON                                                                          | 1109.86      | 0.012     | 1500.00          | 1500 🗧       | 1000.00          | 1000.00     | 1800             | 1800         | 25                | 25          | 25               | 25           | 3.0                    | 3.0        |
| 23    | DSG-LAB   | OFF                                       | ON                                                                          | 1109.92      | 0.996     | 1500.00          | 1500         | 1000.00          | 1000.00     | 1800             | 1800         | 25                | 25          | 25               | 25           | 3.0                    | 3.0        |
| 24    | DSG-LAB   | OFF                                       | ON                                                                          | 1108.78      | -0.044    | 1500.00          | 1500 🗧       | 1000.00          | 1000.00     | 1800             | 1800         | 25                | 25          | 25               | 25           | 3.0                    | 3.0        |
| 25    | DSG-LAB   | OFF                                       | ON                                                                          | 1107.56      | 0.026     | 1500.00          | 1500 🗧       | 1000.00          | 1000.00     | 1800             | 1800         | 25                | 25          | 25               | 25           | 3.0                    | 3.0        |
| 26    | DSG-LAB   | OFF                                       | ON                                                                          | 1107.55      | 1.010     | 1500.00          | 1500 5       | 1000.00          | 1000.00     | 1800             | 1800         | 25                | 25          | 25               | 25           | 3.0                    | 3.0        |
| 27    | DSG-LAB   | OFF                                       | ON                                                                          | 1128.28      | 1.062     | 1500.00          | 1500 ;       | 1000.00          | 1000.00     | 1800             | 1800         | 25                | 25          | 25               | 25           | 3.0                    | 3.0        |
| 28    | DSG-LAB   | OFF                                       | ON                                                                          | 1102.06      | 0.076     | 1500.00          | 1500 5       | 1000.00          | 1000.00     | 1800             | 1800         | 25                | 25          | 25               | 25           | 3.0                    | 3.0        |
| 29    | DSG-LAB   | OFF                                       | ON                                                                          | 1098.25      | -0.016    | 1500.00          | 1500         | 1000.00          | 1000.00     | 1800             | 1800         | 25                | 25          | 25               | 25           | 3.0                    | 3.0        |
| 30    | DSG-LAB   | OFF                                       | ON                                                                          | 1099.03      | -0.010    | 1500.00          | 1500         | 1000.00          | 1000.00     | 1800             | 1800         | 25                | 25          | 25               | 25           | 3.0                    | 3.0        |
| 31    | DSG-LAB   | OFF                                       | ON                                                                          | 1094.39      | -0.022    | 1500.00          | 1500 🗧       | 1000.00          | 1000.00     | 1800             | 1800         | 25                | 25          | 25               | 25           | 3.0                    | 3.0        |
| 32    | DSG-LAB   | OFF                                       | ON                                                                          | 1091.57      | 0.004     | 1500.00          | 1500         | 1000.00          | 1000.00     | 1800             | 1800         | 25                | 25          | 25               | 25           | 3.0                    | 3.0        |
| 33    | DSG-LAB   | OFF                                       | ON                                                                          | 1089.92      | 0.030     | 1500.00          | 1500         | 1000.00          | 1000.00     | 1800             | 1800         | 25                | 25          | 25               | 25           | 3.0                    | 3.0        |
| 34    | DSG-LAB   | OFF                                       | ON                                                                          | 1087.50      | 0.956     | 1500.00          | 1500 5       | 1000.00          | 1000.00     | 1800             | 1800         | 25                | 25          | 25               | 25           | 3.0                    | 3.0        |
| 35    | DSG-LAB   | OFF                                       | ON                                                                          | 1083.07      | 1.016     | 1500.00          | 1500 🗧       | 1000.00          | 1000.00     | 1800             | 1800         | 25                | 25          | 25               | 25           | 3.0                    | 3.0        |
| 101 5 |           | Max Curr                                  | ent Hrwd                                                                    | 1118 microAm |           |                  |              |                  |             | All Channel      | s            |                   |             |                  |              | _                      |            |
| nv-C/ | HEIN MAIN | Max Volta                                 | age Hrwd                                                                    | 3147 Volt    |           | VSet             | t [V]        | I Set            | [uA]        | VMa              | × [V]        | Rup               | [V/s]       | RDow             | n[V/s]       | Trip                   | [s]        |
| · ·   |           | Board Ter                                 | nperature                                                                   | 28 Celsius   |           | 150              | 00.0         | 100              | 0.0         | 180              | 0.0          | 25                | .0          | 25               | .0           | 3.                     | 0          |
| Ramp  | V Plots   | Bd Si<br>Por<br>Firmw<br>HV<br>Te<br>Unda | tatus<br>wer Fail<br>ware Errors<br>Max Cal<br>mp Cal<br>er Temp<br>er Temp |              |           |                  |              |                  |             |                  |              |                   |             |                  | Ne<br>< Pre  | ext Slot :<br>evious S | ><br>lot   |

FIG. 10. Expert Controls CSS-BOY screen shows status of channel 19 is off after Pw for all channels was set to 1 (turn on) simultaneously.

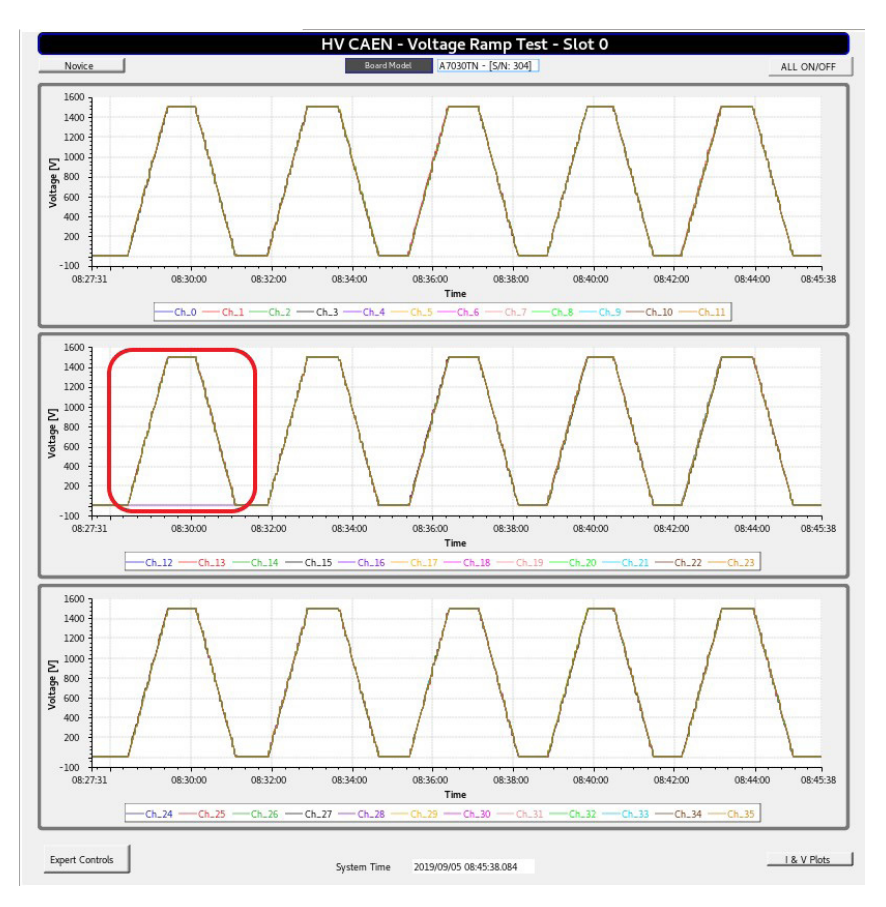

FIG. 11. Voltage Ramp Test CSS-BOY screen. Red rounded rectangle indicates channel 16 failed to ramp up .

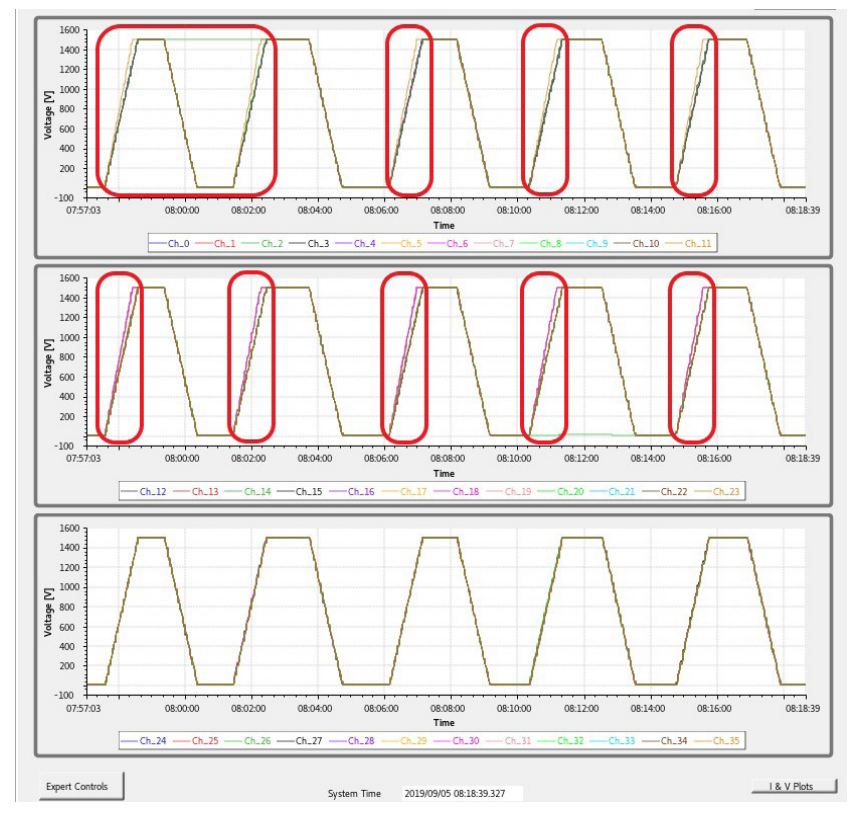

FIG. 12. Voltage Ramp Test with CSS-BOY. Red rounded rectangles show that Rup does not go to the set point, 25 V/s, but stays at 30 V/s.

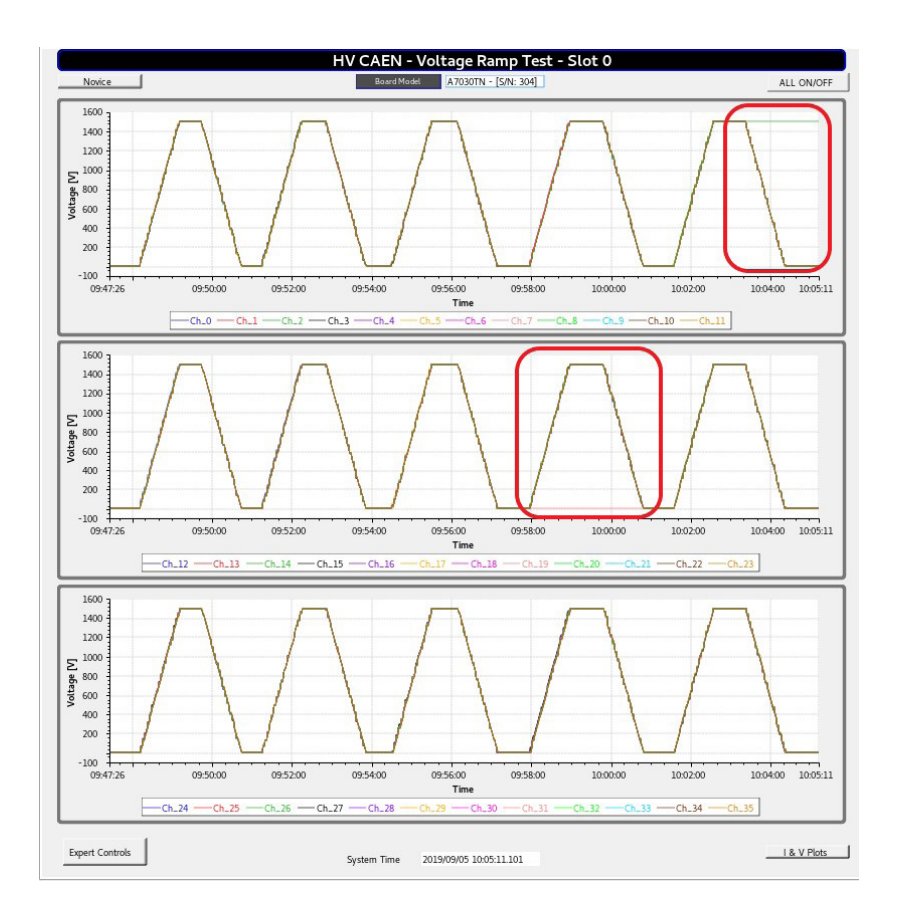

FIG. 13. Voltage Ramp Test CSS-BOY screen. Red rounded rectangles show that channel 19 failed to ramp up.